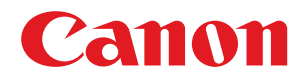

## macOS

### UFR II/UFRII LT/LIPSLX-printerstuurprogramma

# Gebruikershandleiding

USRMA-1002-07 2018-10 nl

Copyright CANON INC. 2018

## Inhoudsopgave

| Introductie                | 2 |
|----------------------------|---|
| De handleiding gebruiken   |   |
| Notaties in de handleiding | 4 |
| Disclaimer                 | 5 |
| Copyright                  | 6 |
| Handelsmerken              |   |
|                            |   |

| Vóór | gebruik | 9 |
|------|---------|---|
|------|---------|---|

### Het stuurprogramma installeren ...... 11

| oorbereidingen voor het gebruik van het stuurprogramma12             |    |
|----------------------------------------------------------------------|----|
| Controle voor installatie                                            |    |
| Systeemvereisten                                                     | 14 |
| Over het Readme-bestand                                              | 15 |
| Het stuurprogramma installeren                                       | 16 |
| Een printer registreren                                              | 17 |
| Een printer registreren aangesloten door TCP/IP                      | 18 |
| Een printer registreren aangesloten door USB                         | 22 |
| Een printer registreren aangesloten door Bonjour                     | 26 |
| De opties van het apparaat instellen                                 | 29 |
| Automatische instellingen van de opties van het apparaat inschakelen | 30 |
| De opties van het apparaat handmatig instellen                       | 33 |
| Een stuurprogramma verwijderen                                       | 35 |

### 

| Afdrukken vanuit een toepassing                                        | 39   |
|------------------------------------------------------------------------|------|
| Meerdere pagina's op één vel papier rangschikken                       | . 40 |
| Overlappende formulieren                                               | 41   |
| Een afdruktaak opslaan                                                 | 43   |
| Een pincode aan de afdrukgegevens koppelen                             | 44   |
| De authenticatiefunctie instellen                                      | . 45 |
| Afdrukgegevens opslaan in een ruimte op het apparaat                   | 47   |
| Huidige afdruktaken uitstellen om voorrang te geven aan een afdruktaak | 48   |
| Voorrang geven aan een afdruktaak boven andere afdruktaken             | 49   |
| Presets registreren                                                    | . 50 |
| Gebruikersinformatie instellen van Office Printer Utility              | 51   |

| Ee | en boekje maken                               | 53 |
|----|-----------------------------------------------|----|
|    | Boekje afdrukken                              | 54 |
|    | Corrigeren van de verplaatsing van het boekje | 55 |

| Boekje afdrukken met nietjes                                       | 56   |
|--------------------------------------------------------------------|------|
| Pagina's bijsnijden bij het maken van geniete boekjes              | , 57 |
| Proces voor de rugpers toepassen bij het maken van geniete boekjes | 58   |
| Garenloos innaaien boekje afdrukken                                | . 59 |

### 

| Aangepaste papierformaten registreren  | . 62 |
|----------------------------------------|------|
| Invoegbladen                           | 63   |
| Vellen tussen transparanten invoegen   | . 64 |
| Afdrukken op het tabblad Tabbladpapier | . 65 |

### 

| [Papierbron] Paneel                                 | 68 |
|-----------------------------------------------------|----|
| [Afwerking] Paneel                                  | 70 |
| [Kwaliteit] Paneel                                  | 75 |
| [Speciale functies] Paneel                          | 79 |
| Office Printer Utility Instellingen                 | 81 |
|                                                     |    |
| Probleemoplossing                                   | 85 |
| Kan geen apparaat registreren verbonden met Bonjour | 86 |

# Introductie

| Int | roductie                   | , 2 |
|-----|----------------------------|-----|
|     | De handleiding gebruiken   | 3   |
|     | Notaties in de handleiding | . 4 |
|     | Disclaimer                 | 5   |
|     | Copyright                  | 6   |
|     | Handelsmerken              | 7   |
|     |                            |     |

Introductie

### Introductie

- De handleiding gebruiken(P. 3)
- Disclaimer(P. 5)
- Copyright(P. 6)
- C Handelsmerken(P. 7)

Introductie

## De handleiding gebruiken

Dit verklaart de zaken die u moet weten om deze handleiding te kunnen gebruiken.

Notaties in de handleiding(P. 4)

### Notaties in de handleiding

Dit verklaart de gebruikte symbolen en instellingen in deze handleiding.

#### Symbolen in deze handleiding

In deze handleiding worden verklaringen van items en operaties die tijdens het gebruik van het stuurprogramma moeten worden gevolgd, aangegeven met symbolen die het volgende betekenen.

#### BELANGRIJK

• Hiermee worden bedieningsvereisten en -beperkingen aangeduid. Lees deze items zorgvuldig door om het product correct te gebruiken en schade aan het product te voorkomen.

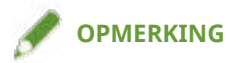

• Hiermee wordt een uitleg van een handeling gegeven. Het kan ook extra informatie over een procedure bevatten. We raden u ten zeerste aan om deze opmerkingen te lezen.

#### Over instellingen

De op het computerscherm weergegeven instellingsnamen worden in deze handleiding aangegeven zoals in de volgende voorbeelden.

Voorbeeld: [Druk af]

[OK]

### Disclaimer

De informatie in dit document is onderhevig aan wijzigingen zonder aankondiging vooraf.

CANON INC. AANVAARDT GEEN ENKELE AANSPRAKELIJKHEID MET BETREKKING TOT DIT MATERIAAL, HETZIJ EXPLICIET OF IMPLICIET, BEHALVE ZOALS HIER AANGEGEVEN, INCLUSIEF EN ZONDER BEPERKING, AANSPRAKELIJKHEID OP HET GEBIED VAN VERKOOPBAARHEID, VERHANDELBAARHEID, GESCHIKTHEID VOOR EEN BEPAALD GEBRUIKSDOEL OF NIET-INBREUKMAKENDHEID. CANON INC. IS NIET VERANTWOORDELIJK VOOR ENIGE DIRECTE, INCIDENTELE OF GEVOLGSCHADE VAN WELKE AARD DAN OOK, OF VOOR VERLIES OF KOSTEN VOORTVLOEIENDE UIT HET GEBRUIK VAN DIT MATERIAAL.

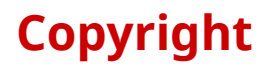

Copyright CANON INC. 2018

Geen enkel deel van deze publicatie mag worden gereproduceerd, overgedragen, getranscribeerd, opgeslagen in een terugzoeksysteem of vertaald naar een taal of computertaal in welke vorm of op welke wijze (elektronisch, mechanisch, magnetisch, optisch, chemisch, handmatig of anderszins) dan ook, zonder voorafgaande schriftelijke toestemming van Canon Inc.

### Handelsmerken

Microsoft en Windows zijn gedeponeerde handelsmerken of handelsmerken van Microsoft Corporation in de Verenigde Staten en/of andere landen.

Apple, Mac, macOS, OS X, en Macintosh zijn handelsmerken van Apple Inc.

Andere product- en bedrijfsnamen die hierin worden genoemd, kunnen handelsmerken zijn van hun respectieve eigenaren.

Vóór gebruik

# Vóór gebruik

| 99 |
|----|
|----|

### Vóór gebruik

- De nieuwste stuurprogrammasoftware wordt gepost op de website van Canon. Controleer de gebruiksomgeving, enz. en download de geschikte software indien vereist. Algemene Canon-site: http://www.canon.com/
- De functies die u kunt gebruiken, kunnen variëren afhankelijk van de volgende condities.
  - Het gebruikte apparaat en de instellingen ervan
  - De firmwareversie van het apparaat
  - De optiestructuur
  - De stuurprogrammaversie
  - De computeromgeving die u gebruikt
  - De toepassing die u gebruikt
- De in de handleiding weergegeven en omschreven scherminhoud, procedures, enz. kunnen verschillen van wat werkelijk wordt weergegeven.
- In deze handleiding worden voorbeelden via macOS 10.12 (Sierra) uitgelegd.

| et stuurprogramma installeren                                        | 11                                                                                                    |
|----------------------------------------------------------------------|----------------------------------------------------------------------------------------------------|
| Voorbereidingen voor het gebruik van het stuurprogramma              | 12                                                                                                    |
| Controle voor installatie                                            | 13                                                                                                    |
| Systeemvereisten                                                     | 14                                                                                                    |
| Over het Readme-bestand                                              | 15                                                                                                    |
| Het stuurprogramma installeren                                       | 16                                                                                                    |
| Een printer registreren                                              | 17                                                                                                    |
| Een printer registreren aangesloten door TCP/IP                      | 18                                                                                                    |
| Een printer registreren aangesloten door USB                         | 22                                                                                                    |
| Een printer registreren aangesloten door Bonjour                     | 26                                                                                                    |
| De opties van het apparaat instellen                                 | 29                                                                                                    |
| Automatische instellingen van de opties van het apparaat inschakelen | 30                                                                                                    |
| De opties van het apparaat handmatig instellen                       | 33                                                                                                    |
| Een stuurprogramma verwijderen                                       | 35                                                                                                    |
|                                                                      | et stuurprogramma installeren         Voorbereidingen voor het gebruik van het stuurprogramma         Controle voor installatie         Systeemvereisten         Over het Readme-bestand         Het stuurprogramma installeren         Een printer registreren         Een printer registreren aangesloten door TCP/IP         Een printer registreren aangesloten door USB         Een printer registreren aangesloten door Bonjour         De opties van het apparaat instellen         Automatische instellingen van de opties van het apparaat inschakelen         De opties van het apparaat handmatig instellen         Een stuurprogramma verwijderen |

In dit hoofdstuk wordt de installatie van het stuurprogramma en de voorbereiding van het apparaat beschreven.

- O Voorbereidingen voor het gebruik van het stuurprogramma(P. 12)
- Controle voor installatie(P. 13)
- Het stuurprogramma installeren(P. 16)
- Een printer registreren(P. 17)
- **O** De opties van het apparaat instellen(P. 29)
- Een stuurprogramma verwijderen(P. 35)

## Voorbereidingen voor het gebruik van het stuurprogramma

Voordat u het stuurprogramma en de printer gebruikt, zijn er voorbereidingen nodig die vooraf moeten worden uitgevoerd.

Voer de voorbereidingen en instellingen uit in de volgende volgorde.

- 1. Verkrijg een installatieprogramma op een van de volgende manieren.
  - Download het van de Canon-website (http://www.canon.com/)
  - Meegeleverd CD-ROM
- 2. Installeer het stuurprogramma in het besturingssysteem
- 3. Registreer de printer die u wilt gebruiken voor het besturingssysteem.
- 4. Stel zo nodig de apparaatopties in.

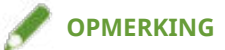

• U kunt de versie van het geïnstalleerde stuurprogramma controleren in het paneel [Speciale functies].

#### Verwante onderwerpen

- Het stuurprogramma installeren(P. 16)
- **C** Een printer registreren aangesloten door TCP/IP(P. 18)
- Een printer registreren aangesloten door USB(P. 22)
- Een printer registreren aangesloten door Bonjour(P. 26)
- O Automatische instellingen van de opties van het apparaat inschakelen(P. 30)
- De opties van het apparaat handmatig instellen(P. 33)

### **Controle voor installatie**

Hier wordt uitgelegd wat u op voorhand moet controleren om het stuurprogramma correct te installeren.

- Systeemvereisten(P. 14)
- Over het Readme-bestand(P. 15)

### Systeemvereisten

Gebruik één van de volgende systeemomgevingen met dit stuurprogramma.

#### Besturingssystemen

Mac OS X 10.8.5 of later

#### Hardware

Een computer die gegarandeerd werkt met het bovenstaande besturingssysteem.

### **Over het Readme-bestand**

De volgende inhoud is opgenomen in het Readme-bestand.

- Beperkingen, restricties en voorzorgsmaatregelen bij het installeren of gebruiken van het stuurprogramma
- Apparaten die het stuurprogramma ondersteunen

Zie README-NL.html in de begeleidende CD-ROM of de gedownloade stuurprogrammamap.

In dit gedeelte wordt de procedure beschreven voor het installeren van het stuurprogramma naar het besturingssysteem.

Installeer het stuurprogramma en registreer de printer om te gebruiken.

#### Voorwaarden

- Verkrijg het installatieprogramma voor het stuurprogramma.
- Systeemvereisten(P. 14)
- Sluit alle actieve applicaties.
- Als de computer en het apparaat via USB zijn aangesloten, zet u de hoofdstroom van het apparaat uit.

#### **Procedures**

#### 1 Open de map met het installatieprogramma → selecteer [UFRII\_LT\_LIPS\_LX\_Installer.pkg] of [Canon\_Driver.pkg].

#### $m{2}$ Lees de Softwarelicentieovereenkomst ightarrow klik op [Ga door].

Als een dialoogvenster u vraagt om te bevestigen dat u akkoord gaat met de Softwarelicentieovereenkomst die wordt weergegeven, klik dan op [Akkoord].

#### 3 Klik op [Installeer].

Als een dialoogvenster voor het invoeren van een gebruikersnaam en/of wachtwoord wordt weergegeven, voert u de naam en het wachtwoord van een computerbeheerder in en gaat u verder volgens de instructies in het dialoogvenster.

#### **4** Klik op [Sluit].

Registreer de printer.

#### Verwante onderwerpen

- O Voorbereidingen voor het gebruik van het stuurprogramma(P. 12)
- **O** Een printer registreren aangesloten door TCP/IP(P. 18)
- Een printer registreren aangesloten door USB(P. 22)
- Een printer registreren aangesloten door Bonjour(P. 26)

### Een printer registreren

Registreer de printer die u wilt gebruiken.

Selecteer een registratiemethode volgens de methode waarmee de computer en printer zijn aangesloten.

- **C** Een printer registreren aangesloten door TCP/IP(P. 18)
- **C** Een printer registreren aangesloten door USB(P. 22)
- **O** Een printer registreren aangesloten door Bonjour(P. 26)

### Een printer registreren aangesloten door TCP/IP

U kunt een printer registreren aangesloten door LPD (Line Printer Daemon) in het besturingssysteem.

#### Voorwaarden

- Systeemvereisten(P. 14)
- Het stuurprogramma installeren(P. 16)
- Bevestiging van de stuurprogramma's die overeenkomen met de printer Zie voor namen van stuurprogramma's die overeenkomen met de printers het Readme-bestand.
- Bevestiging van gespecificeerd IP-adres
   Als u het IP-adres niet weet, neem dan contact op met de netwerkbeheerder of controleer de netwerkinstellingen. Voor meer informatie raadpleegt u de handleiding van het toestel.

#### **Procedures**

1 Open het dialoogvenster [Systeemvoorkeuren] van het besturingssysteem → klik op [Printers en scanners].

#### 2 Klik op [+] onderaan het weergegeven dialoogvenster.

Als een vervolgkeuzemenu wordt weergegeven nadat u op [+] klikt, selecteer dan [Voeg printer of scanner toe].

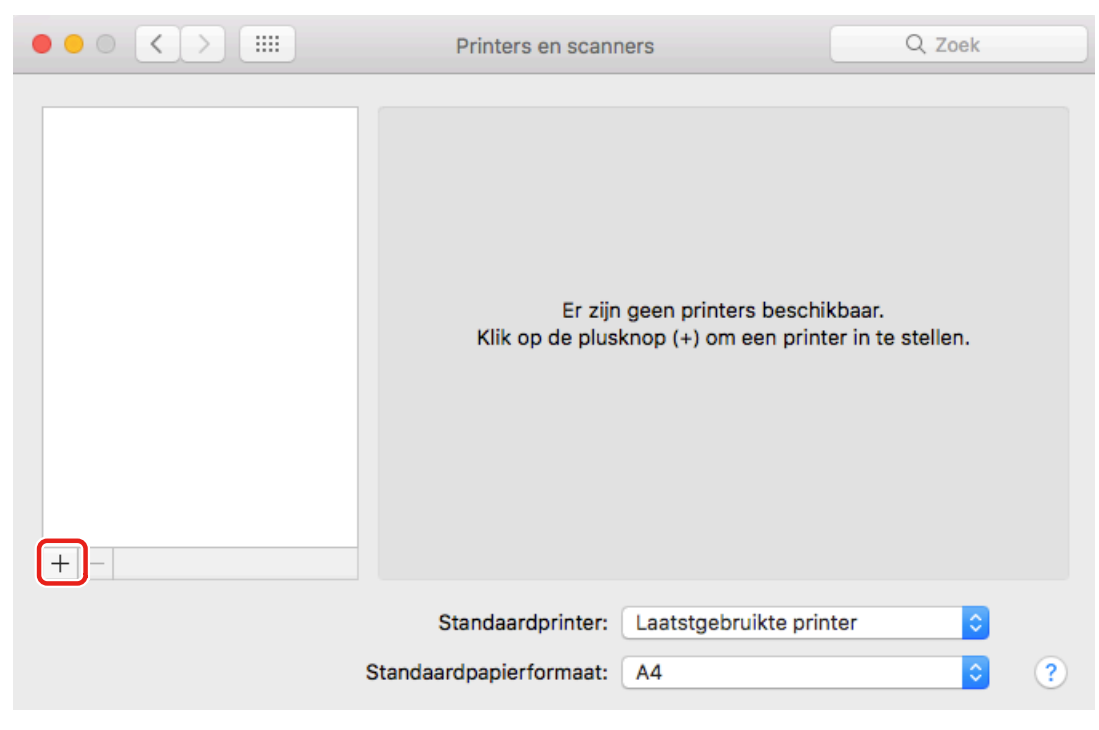

f 3 Selecteer [IP] in de taakbalk ightarrow selecteer [Line Printer Daemon - LPD] van [Protocol].

|              | Voeg toe                                     |  |
|--------------|----------------------------------------------|--|
| 🛞            | Q Zoek                                       |  |
| Standaard IP | Windows Zoek                                 |  |
| Adres.       |                                              |  |
|              | AirPrint<br>Internet Printing Protocol - IPP |  |
| Protoco      | / Line Printer Daemon - LPD                  |  |
| Wachtrij.    | HP Jetdirect - socket                        |  |
|              | Laat leeg voor standaardwachtrij.            |  |
| Naam:        |                                              |  |
| Locatie:     |                                              |  |
| Gebruik:     | \$                                           |  |
|              | Voeg toe                                     |  |

# **4** Voer het IP-adres van de printer in op [Adres] → selecteer [Selecteer software] van [Gebruik].

Als het stuurprogramma overeenkomt met de printer die wordt weergegeven in [Gebruik], ga dan naar stap **6. (P. 20)** .

| • • •        |                        | Voeg toe            |                                       |
|--------------|------------------------|---------------------|---------------------------------------|
| 🌏            | -                      | Q Zoek              |                                       |
| Standaard IP | Windows                | Zoek                |                                       |
|              |                        |                     |                                       |
| Adres:       | xxxxxxx                |                     |                                       |
|              | Hostnaam of adres is g | geldig en volledig. |                                       |
| Protocol:    | Line Printer Daem      | on - LPD            | • • • • • • • • • • • • • • • • • • • |
| Wachtrij:    |                        |                     |                                       |
|              | Laat leeg voor standaa | rdwachtrii.         |                                       |
|              |                        |                     |                                       |
| Naam:        | Canon XXXXX            |                     |                                       |
| Locatie      | Automatische sele      | ctie                |                                       |
| Gebruik 🗸    | Algemene PostScr       | ipt-printer         |                                       |
|              | Algemene PCL-prin      | nter                |                                       |
|              | Selecteer software     |                     |                                       |
|              | Andere                 |                     |                                       |
|              |                        |                     | vuey toe                              |

#### **OPMERKING**

• Er kan een bericht verschijnen dat het IP-adres niet correct, zelfs als het correcte IP-adres is ingevoerd.

- 5 Selecteer het stuurprogramma dat overeenkomt met de printer uit de lijst in het dialoogvenster [Printersoftware] → klik op [OK].
- **6** Wijzig [Naam] voor de printer indien nodig  $\rightarrow$  klik op [Voeg toe].
- **7** Controleer of de geregistreerde printer en het model in het dialoogvenster worden weergegeven.

| ••• • • • •                                          | Printers en scanners                                                                                | Q Zoek                   |
|------------------------------------------------------|----------------------------------------------------------------------------------------------------|--------------------------|
| Printers<br>Canon XXXXX<br>Inactief, Laatst gebruikt | Canon XXXXX<br>Open afdrukv<br>Opties en toet<br>Locatie:<br>Soort: Canon XXXXX<br>Status: Inactief | vachtrij<br>behoren      |
| + -                                                  | Deel printer in netwerk                                                                             | Voorkeurenpaneel 'Delen' |
| s                                                    | Standaardprinter: Laatstgebruik<br>Standaardpapierformaat: A4                                       | cte printer              |

Stel zo nodig de apparaatopties in.

#### Verwante onderwerpen

- S Voorbereidingen voor het gebruik van het stuurprogramma(P. 12)
- Over het Readme-bestand(P. 15)
- Automatische instellingen van de opties van het apparaat inschakelen(P. 30)
- De opties van het apparaat handmatig instellen(P. 33)

### Een printer registreren aangesloten door USB

U kunt een printer registreren aangesloten met USB in het besturingssysteem.

#### Voorwaarden

- Systeemvereisten(P. 14)
- Het stuurprogramma installeren(P. 16)
- Bevestiging van de stuurprogramma's die overeenkomen met de printer Zie voor namen van stuurprogramma's die overeenkomen met de printers het Readme-bestand.
- Installatie van het optionele USB-interfacepaneel (indien vereist voor de printer die u gebruikt)

#### **Procedures**

1 Open het dialoogvenster [Systeemvoorkeuren] van het besturingssysteem → klik op [Printers en scanners].

**7** Zet de printer aan  $\rightarrow$  verbind de printer en de computer met een USB-kabel.

#### 3 Klik op [+] onderaan het weergegeven dialoogvenster.

Als een vervolgkeuzemenu wordt weergegeven nadat u op [+] klikt, selecteer dan [Voeg printer of scanner toe].

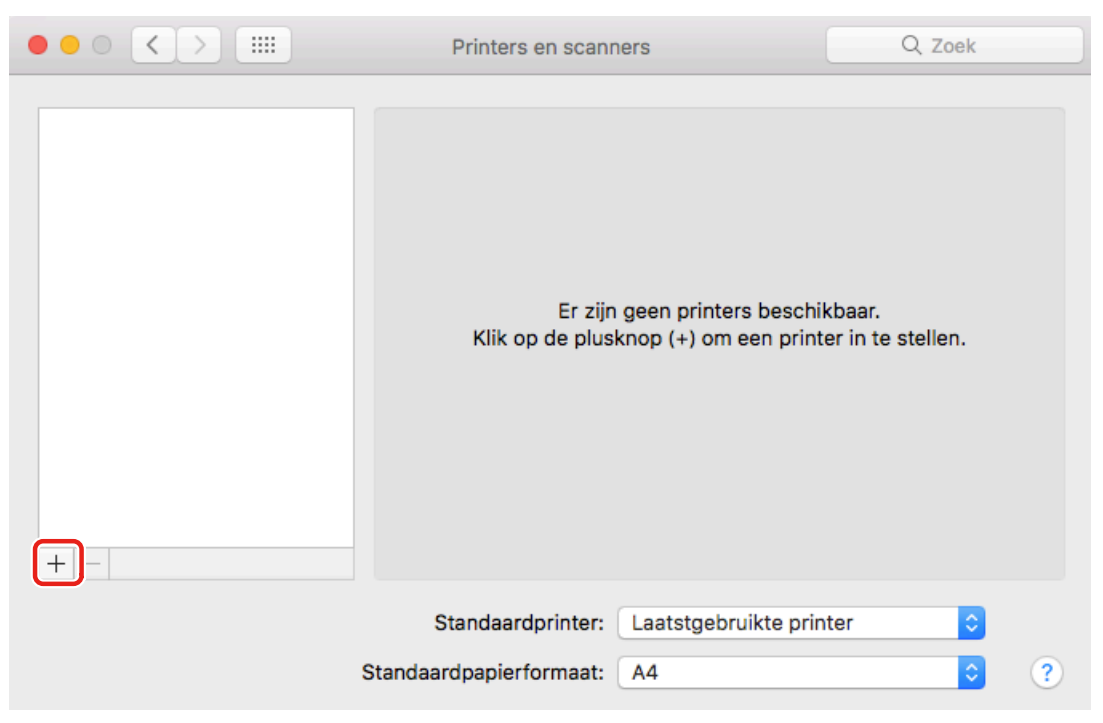

**4** Selecteer [Standaard] in de taakbalk  $\rightarrow$  selecteer een printer uit de lijst.

Selecteer een printer die wordt weergegeven als "USB" in [Soort].

|                      | Voeg toe |
|----------------------|----------|
| 🔒 🌏 🖆                | Q. Zoek  |
| Standaard IP Windows | Zoek     |
|                      |          |
| Naam                 | ✓ Soort  |
| Canonon XXXXX        | USB      |
|                      |          |
|                      |          |
|                      |          |
|                      |          |
|                      |          |
|                      |          |
|                      |          |
|                      |          |
|                      |          |
| Naam:                |          |
| Locatie:             |          |
| Locatio.             |          |
| Gebruik:             | ٥        |
|                      |          |
|                      |          |
|                      | Voeg toe |
|                      |          |

**5** Selecteer [Selecteer software] bij [Gebruik].

|                               | Voeg toe |
|-------------------------------|----------|
| l 🔒 🍈 📹 🛛                     | Q. Zoek  |
| Standaard IP Windows          | Zoek     |
|                               |          |
| Naam                          | ∽ Soort  |
| Canon XXXXX                   | USB      |
|                               |          |
|                               |          |
|                               |          |
|                               |          |
|                               |          |
|                               |          |
| Naam: Canon XXXXX             |          |
|                               |          |
| Locatie: xxxxxxx              |          |
| Gebruik ✓ Kies een besturings | sbestand |
| Automatische selec            | ctie     |
| Selecteer software            |          |
| Andere                        | pe       |

- 6 Selecteer het stuurprogramma dat overeenkomt met de printer uit de lijst in het dialoogvenster [Printersoftware] → klik op [OK].
- **7** Wijzig [Naam] voor de printer indien nodig → klik op [Voeg toe].
- 8 Controleer of de geregistreerde printer en het model in het dialoogvenster worden weergegeven.

| ••• • • • •                                          | Printers en scanners                                                                                | Q Zoek                   |
|------------------------------------------------------|----------------------------------------------------------------------------------------------------|--------------------------|
| Printers<br>Canon XXXXX<br>Inactief, Laatst gebruikt | Canon XXXXX<br>Open afdrukv<br>Opties en toet<br>Locatie:<br>Soort: Canon XXXXX<br>Status: Inactief | vachtrij<br>behoren      |
| + -                                                  | Deel printer in netwerk                                                                             | Voorkeurenpaneel 'Delen' |
| s                                                    | Standaardprinter: Laatstgebruik<br>Standaardpapierformaat: A4                                       | cte printer              |

Stel zo nodig de apparaatopties in.

#### Verwante onderwerpen

- S Voorbereidingen voor het gebruik van het stuurprogramma(P. 12)
- Over het Readme-bestand(P. 15)
- Automatische instellingen van de opties van het apparaat inschakelen(P. 30)
- De opties van het apparaat handmatig instellen(P. 33)

### Een printer registreren aangesloten door Bonjour

U kunt een printer registreren aangesloten door Bonjour in het besturingssysteem.

#### Voorwaarden

- Systeemvereisten(P. 14)
- Het stuurprogramma installeren(P. 16)
- Bevestiging van de stuurprogramma's die overeenkomen met de printer Zie voor namen van stuurprogramma's die overeenkomen met de printers het Readme-bestand.

#### **Procedures**

1 Open het dialoogvenster [Systeemvoorkeuren] van het besturingssysteem → klik op [Printers en scanners].

#### 2 Klik op [+] onderaan het weergegeven dialoogvenster.

Als een vervolgkeuzemenu wordt weergegeven nadat u op [+] klikt, selecteer dan [Voeg printer of scanner toe].

| $\bullet \bullet \circ \checkmark $ | Printers en scanne            | ers                                           | Q Zoek                      |   |
|-------------------------------------|-------------------------------|-----------------------------------------------|-----------------------------|---|
| + -                                 | Er zijn s<br>Klik op de plusk | geen printers beschil<br>nop (+) om een print | kbaar.<br>er in te stellen. |   |
|                                     | Standaardprinter:             | Laatstgebruikte prin                          | ter ᅌ                       |   |
|                                     | Standaardpapierformaat:       | A4                                            | •                           | ? |

#### Selecteer [Standaard] in de taakbalk $\rightarrow$ selecteer een printer uit de lijst.

Selecteer een printer die wordt weergegeven als "Bonjour" in [Soort].

Als het bijbehorende stuurprogramma al is geregistreerd in [Gebruik] in het weergegeven dialoogvenster, ga dan verder naar stap **7.(P. 28)** .

|                      | Voeg toe |
|----------------------|----------|
| 🔒 🎨 📹 👘              | Q Zoek   |
| Standaard IP Windows | Zoek     |
|                      |          |
| Naam                 | ✓ Soort  |
| Canonon XXXXX        | Bonjour  |
|                      |          |
|                      |          |
|                      |          |
|                      |          |
|                      |          |
|                      |          |
|                      |          |
|                      |          |
|                      |          |
|                      |          |
| Naam:                |          |
| Locatie:             |          |
|                      |          |
| Gebruik:             | 0        |
|                      |          |
|                      |          |
|                      | Voeg toe |

### **4** Selecteer [Selecteer software] bij [Gebruik].

|                              | Voeg toe  |
|------------------------------|-----------|
| 🔒 🛞 📹                        | Q. Zoek   |
| Standaard IP Windows         | Zoek      |
|                              |           |
| Naam                         | ∽ Soort   |
| Canon XXXXX                  | Bonjour   |
|                              |           |
|                              |           |
|                              |           |
|                              |           |
|                              |           |
|                              |           |
|                              |           |
| Naam: Canon XXXXX            |           |
| Locatie: xxxxxxx             |           |
| Gebruik 🗸 Kies een besturing | jsbestand |
| Automatische sele            | octie     |
| Selecteer software           | e         |
| Andere                       | pe        |

- 5 Selecteer het stuurprogramma dat overeenkomt met de printer uit de lijst in het dialoogvenster [Printersoftware] → klik op [OK].
- **6** Wijzig [Naam] voor de printer indien nodig  $\rightarrow$  klik op [Voeg toe].

**7** Controleer of de geregistreerde printer en het model in het dialoogvenster worden weergegeven.

|                                                                 | Printers en scanners                                                                                                    | Q. Zoek                                                  |
|-----------------------------------------------------------------|----------------------------------------------------------------------------------------------------|----------------------------------------------------------|
| Printers          Canon XXXXX         Inactief, Laatst gebruikt | Canon XXXX<br>Open afdr<br>Opties en t<br>Locatie:<br>Soort: Canon XXXXX<br>Status: Inactief<br>Deel printer in netwerk | X<br>ukwachtrij<br>oebehoren<br>Voorkeurenpaneel 'Delen' |
|                                                                 |                                                                                                    |                                                          |
|                                                                 | Standaardprinter: Laatstgeb                                                                                             | ruikte printer                                           |
| 5                                                               | Standaardpapierformaat: A4                                                                                              | <b>•</b> ?                                               |

Stel zo nodig de apparaatopties in.

#### Verwante onderwerpen

- **O** Voorbereidingen voor het gebruik van het stuurprogramma(P. 12)
- Over het Readme-bestand(P. 15)
- O Automatische instellingen van de opties van het apparaat inschakelen(P. 30)
- **De opties van het apparaat handmatig instellen(P. 33)**

### De opties van het apparaat instellen

U kunt in het stuurprogramma de opties (zoals papierladen en afwerkers) registreren die zijn geïnstalleerd in het apparaat en de functies instellen die verband houden met de opties, zodat deze door het stuurprogramma kunnen worden gebruikt.

Wanneer u het apparaat voor het eerst gebruikt of opties aan het apparaat toevoegt, moet de optie-informatie in het stuurprogramma worden geregistreerd.

O Automatische instellingen van de opties van het apparaat inschakelen(P. 30)

O De opties van het apparaat handmatig instellen(P. 33)

## Automatische instellingen van de opties van het apparaat inschakelen

Wanneer u een apparaat gebruikt dat tweerichtingscommunicatie ondersteunt, kunt u de computer instellen om automatisch de optieinformatie van het apparaat op te halen met behulp van de Office Printer Utility.

#### Voorwaarden

- Het stuurprogramma installeren(P. 16)
- Een printer registreren(P. 17)
- Bevestiging dat het apparaat dat u gebruikt, is ingesteld om duplexcommunicatie uit te voeren Raadpleeg de handleiding van het apparaat voor meer informatie over de instelmethode.
- Bevestiging van de namen van de stuurprogramma's die overeenkomen met het apparaat Zie voor namen van stuurprogramma's die overeenkomen met de apparaten het Readme-bestand.

#### **Procedures**

- 1 Open het dialoogvenster [Systeemvoorkeuren] van het besturingssysteem → klik op [Printers en scanners].
- **2** Selecteer het apparaat  $\rightarrow$  klik op [Opties en toebehoren].
- $\mathbf{3}$  Selecteer [Onderhoud]  $\rightarrow$  klik op [Open Printerhulpprogramma].

| Algemeen Opties Status toebehoren Onderhoud |
|---------------------------------------------|
| Open Printernupprogramma                    |
|                                             |
|                                             |
|                                             |
|                                             |
| Annuleer OK                                 |

**4** Klik op [Printerinformatie] in de Office Printer Utility.

|                                   | 0                                        | 0                  |              |
|-----------------------------------|------------------------------------------|--------------------|--------------|
|                                   | Soort:                                   | Canon XXXXX        |              |
|                                   |                                          | Printerinfor       | matie        |
|                                   |                                          | Gebruikersinterfac | e op afstand |
| Beheer afdelings-id               | Gebruikersinformatie                     | Opslagbestemming   | ]            |
| Gebruik beheer afdelings-id       |                                          |                    |              |
|                                   | Afdelings-id:                            |                    |              |
|                                   | Pincode:                                 |                    |              |
|                                   |                                          | Verifieer          |              |
| Afdelings-id/pincode bevestigen b | ij afdrukken<br>id bij afdrukken in zwar | t_wit              |              |
|                                   |                                          |                    |              |
|                                   |                                          |                    |              |
|                                   |                                          |                    |              |

**5** Controleer in de apparaatinformatie in het dialoogvenster [Printerinformatie],  $\rightarrow$  klik op [OK].

| Printerinf<br>Canon X                                     | ormatie<br>xxxx                                               |                                                                       |
|-----------------------------------------------------------|---------------------------------------------------------------|-----------------------------------------------------------------------|
| Item<br>Naam opge<br>Communic<br>Duplex-eer<br>Postbusser | Papierbron<br>ehaald van printer<br>atiemethode<br>nheid<br>n | Inhoud<br>Canon XXXXX<br>Bidirectioneel<br>Beschikbaar<br>Beschikbaar |
|                                                           |                                                               | ОК                                                                    |

#### 🥟 OPMERKING

• Als de naam van het stuurprogramma bovenaan het dialoogvenster [Printerinformatie] en de naam die wordt weergegeven in [Configuratie] > [Naam opgehaald van printer] niet overeenkomen, dan kunt u de functies van het apparaat mogelijk niet gebruiken. Als dit gebeurt, verwijder dan het apparaat uit het besturingssysteem [Systeemvoorkeuren] en registreer het apparaat opnieuw.

#### Verwante onderwerpen

- O Voorbereidingen voor het gebruik van het stuurprogramma(P. 12)
- Over het Readme-bestand(P. 15)
- **C** Een printer registreren aangesloten door TCP/IP(P. 18)
- Een printer registreren aangesloten door USB(P. 22)
- **C** Een printer registreren aangesloten door Bonjour(P. 26)
- **O** De opties van het apparaat handmatig instellen(P. 33)

### De opties van het apparaat handmatig instellen

Als het apparaat via eenrichtingscommunicatie is aangesloten, moeten de opties van het apparaat handmatig worden ingesteld.

#### Voorwaarden

- Het stuurprogramma installeren(P. 16)
- Een printer registreren(P. 17)
- Bevestiging van de namen van de stuurprogramma's die overeenkomen met het apparaat Zie voor namen van stuurprogramma's die overeenkomen met de apparaten het Readme-bestand.

#### **Procedures**

- 1 Open het dialoogvenster [Systeemvoorkeuren] van het besturingssysteem → klik op [Printers en scanners].
- **2** Selecteer het apparaat  $\rightarrow$  klik op [Opties en toebehoren].

#### 3 Klik op [Opties].

| je of de opties van je printer nier juist wo<br>informatie over de printer en de bijbehor<br>de printer. | rden weergegeven. Raadpleeg voor meer<br>ende optionele hardware de documentatie l      | bij |
|----------------------------------------------------------------------------------------------------|-----------------------------------------------------------------------------------------|-----|
| Invoereenheid cassette:                                                                                  | Uit                                                                                     | ٢   |
| Papiermagazijneenheid:                                                                                   | Uit                                                                                     | ٢   |
| Uitvoeropties:                                                                                           | Geen                                                                                    | ٢   |
| Kopieerlade:                                                                                             | Uit                                                                                     | ٥   |
| Extra lade voor interne afwerkeenheid:                                                                   | Uit                                                                                     | ٥   |
| Externe perforator:                                                                                      | Geen                                                                                    | ٥   |
|                                                                                                    | <ul> <li>Beheer afdelings-id</li> <li>Veilige afdrukfunctie van het apparaat</li> </ul> |     |
| Functieversie:                                                                                           | 1.0                                                                                     | ٢   |
| and the second second                                                                                    |                                                                                         | -   |

4 Vink in het weergegeven dialoogvenster de opties van het apparaat aan → klik op [OK].
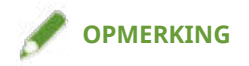

- Selecteer alleen de opties die daadwerkelijk in het apparaat zijn geïnstalleerd.
- Stel [Functieversie] in op de versie die wordt weergegeven op de configuratiepagina die is afgedrukt van het bedieningspaneel van het apparaat.
- Selecteer de versie van het platform dat is geïnstalleerd in het apparaat in [Platformversie]. Als [Platformversie] niet correct is ingesteld, kunnen sommige afdrukinstellingen mogelijk niet worden gebruikt. Bevestig [Platformversie] in het bedieningspaneel van het apparaat.
- Raadpleeg de handleiding van het apparaat voor meer informatie over de bediening van het apparaat.

- Voorbereidingen voor het gebruik van het stuurprogramma(P. 12)
- Over het Readme-bestand(P. 15)
- Een printer registreren aangesloten door TCP/IP(P. 18)
- **C** Een printer registreren aangesloten door USB(P. 22)
- Een printer registreren aangesloten door Bonjour(P. 26)
- O Automatische instellingen van de opties van het apparaat inschakelen(P. 30)

### Een stuurprogramma verwijderen

In dit gedeelte wordt de procedure uitgelegd voor het verwijderen van een stuurprogramma dat niet meer nodig is.

#### Voorwaarden

- Bij aansluiting via USB, verwijdert u de USB-kabel die het apparaat en de computer verbindt
- Bevestiging van de apparaatnaam die moet worden verwijderd

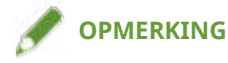

• Het stuurprogramma kan worden bijgewerkt. U hoeft de installatie van het oude stuurprogramma niet ongedaan te maken.

#### **Procedures**

- [Printers en scanners].
- Selecteer het apparaat dat u wilt verwijderen -> klik op [-] weergegeven onderaan het dialoogvenster.

|                                                      | Printers en scanners                                        | Q Zoek                   |
|------------------------------------------------------|-------------------------------------------------------------|--------------------------|
| Printers<br>Canon XXXXX<br>Inactief, Laatst gebruikt | Canon XXXXX<br>Open afdrukwa<br>Opties en toeba<br>Locatie: | achtrij<br>ehoren        |
|                                                      | Soort: Canon XXXXX                                          |                          |
| +                                                    | Deel printer in netwerk                                     | Voorkeurenpaneel 'Delen' |
|                                                      | Standaardprinter: Laatstgebruikt                            | e printer ᅌ              |
| 5                                                    | Standaardpapierformaat: A4                                  | \$ ?                     |
|                                                      |                                                             |                          |

Verwijder de bestanden van het stuurprogramma die moeten worden verwijderd in de volgende mappen van het besturingssysteem.

Bibliotheek/Printers/Canon/CUPS\_Printer

Het stuurprogramma installeren

Bibliotheek/Printers/PPDs/Contents/Resources/CNPZU\*\*\*\*ZU.ppd.gz

De naam vertegenwoordigd door "\*\*\*\*" verschilt per apparaat.

Als een bevestigingsdialoogvenster wordt weergegeven, voer een beheerdersnaam en wachtwoord in en klik op [OK].

#### **4** Start het besturingssysteem opnieuw op.

| Afdrukken                                                              | 38 |
|------------------------------------------------------------------------|----|
| Afdrukken vanuit een toepassing                                        | 39 |
| Meerdere pagina's op één vel papier rangschikken                       | 40 |
| Overlappende formulieren                                               | 41 |
| Een afdruktaak opslaan                                                 | 43 |
| Een pincode aan de afdrukgegevens koppelen                             | 44 |
| De authenticatiefunctie instellen                                      | 45 |
| Afdrukgegevens opslaan in een ruimte op het apparaat                   | 47 |
| Huidige afdruktaken uitstellen om voorrang te geven aan een afdruktaak | 48 |
| Voorrang geven aan een afdruktaak boven andere afdruktaken             | 49 |
| Presets registreren                                                    | 50 |
| Gebruikersinformatie instellen van Office Printer Utility              | 51 |

- Afdrukken vanuit een toepassing(P. 39)
- O Meerdere pagina's op één vel papier rangschikken(P. 40)
- Overlappende formulieren(P. 41)
- Een afdruktaak opslaan(P. 43)
- **C** Een pincode aan de afdrukgegevens koppelen(P. 44)
- De authenticatiefunctie instellen(P. 45)
- Afdrukgegevens opslaan in een ruimte op het apparaat(P. 47)
- C Huidige afdruktaken uitstellen om voorrang te geven aan een afdruktaak(P. 48)
- O Voorrang geven aan een afdruktaak boven andere afdruktaken(P. 49)
- Presets registreren(P. 50)
- C Gebruikersinformatie instellen van Office Printer Utility(P. 51)

### Afdrukken vanuit een toepassing

Dit is de basisprocedure voor het openen van het afdrukdialoogvenster van het stuurprogramma en het afdrukken vanuit een app.

#### P OPMERKING

• [Printerfuncties] kan verschijnen in het contextmenu, afhankelijk van de door u gebruikte toepassing. In dat geval verandert u [Functiesets] op het paneel [Printerfuncties] om de in te stellen items weer te geven.

Selecteer [Druk af] vanuit het menu [Archief] van de applicatie.

# 2 Selecteer een apparaat uit [Printer] → selecteer het paneel in het pop-upmenu en stel de benodigde items in.

Als er geen afdrukopties worden weergegeven, klikt u op [Toon details] onderaan het dialoogvenster.

| Printer:      | Canon XXXXX                                                                |                            | ٥         | Printer:      | Canon XXXXX                                                                                                    | <b>\$</b>                               |
|---------------|----------------------------------------------------------------------------|----------------------------|-----------|---------------|----------------------------------------------------------------------------------------------------|-----------------------------------------|
| Instellingen: | Standaardinstellingen                                                      |                            | •         | Instellingen: | Standaardinstellingen                                                                                                    | \$                                      |
| Aantal:       | 1                                                                          |                            |           | Aantal:       | 1                                                                                                    |                                         |
| Pagina's:     | O Alle<br>Van: 1 t/m:                                                      | 1                          |           | Pagina's:     | • Alle<br>• Van: 1 t/m: 1                                                                                                    |                                         |
| Formaat:      | A4                                                                         | ᅌ 210 bij 297 mm           |           | Formaat:      | A4 ᅌ                                                                                                    | 210 bij 297 mm                          |
| Richting:     | 1 i 1 >                                                                    |                            |           | Richting:     | Teksteditor                                                                                                    |                                         |
|               | Lay-out<br>Pagina's per vel:<br>Lay-outrichting:<br>Rand:<br>Dubbelzijdig: | 1<br>Geen<br>Uitgeschakeld |           |               | <ul> <li>✓ Lay-out<br/>Kleurevenaring<br/>Papierafhandeling<br/>Papierbron<br/>Voorblad</li> <li>Afwerking<br/>Kwaliteit<br/>Speciale functies</li> </ul> |                                         |
|               |                                                                            | Keer paginarichting        | g om<br>I |               | C Kee<br>Spie                                                                                                    | r paginarichting om<br>egel horizontaal |
|               |                                                                            | Annuleer                   | Druk af   |               |                                                                                                    | Annuleer Druk af                        |

#### OPMERKING

• Als de functies die u wilt gebruiken niet worden weergegeven in de afdrukopties, activeer dan de opties van het apparaat, enz. en configureer dan de afdrukinstellingen.

#### 3 Klik op [Druk af].

#### Verwante onderwerpen

Voorbereidingen voor het gebruik van het stuurprogramma(P. 12)

# Meerdere pagina's op één vel papier rangschikken

In dit hoofdstuk wordt de procedure beschreven voor het afdrukken van meerdere pagina's op een enkel vel papier.

Selecteer de richting waarin u de pagina's op het papier wilt rangschikken en druk randen rond de geplaatste pagina's af.

- **1** Selecteer [Lay-out] in het pop-upmenu.
- 2 Selecteer het aantal pagina's dat op elk vel papier moet worden gerangschikt in [Pagina's per vel].

Voor gedetailleerde instellingen, zoals de richting waarin de pagina's zijn gerangschikt, printen van randen rond elke pagina, enz., voert u de volgende procedure uit.

- **3** Selecteer de richting waarin de pagina's moeten worden gesorteerd in [Layoutrichting].
- **4** Selecteer het type rand in [Rand].

5 Selecteer de bindpositie bij dubbelzijdig afdrukken in [Dubbelzijdig].

### **Overlappende formulieren**

U kunt gegevens afdrukken die een opgeslagen vast formulier op het apparaat overlappen. Deze functie is bekend als het afdrukken met overlay.

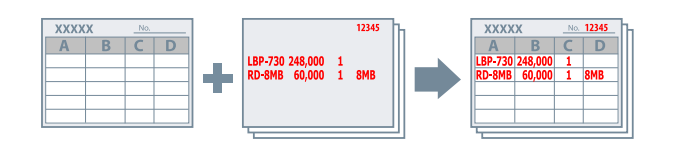

Informatie in vaste vorm die eerder op het apparaat is opgeslagen, kan in het besturingssysteem worden opgeslagen en worden afgedrukt in combinatie met overlappende afdrukgegevens.

Voer afdrukken met overlay in de volgende volgorde uit.

- 1. Een vast formulier op het apparaat opslaan(P. 41)
- 2. De opgeslagen formulierbestandinformatie ophalen(P. 41)
- 3. Afdrukken met overlay uitvoeren(P. 42)

#### Een vast formulier op het apparaat opslaan

Nadat u een vast formulier hebt gemaakt, kunt u de volgende procedure uitvoeren en aan het einde klikken op [Druk af] in het afdrukdialoogvenster om het vaste formulier in het apparaat op te slaan.

- **1** Selecteer [Speciale functies] in het pop-upmenu.
- 2 Klik op [Paginaopties].
- 3 Selecteer [Maak formulierbestand] van [Verwerkingsmethode] → voer de naam van het formulier in [Bestandsnaam] in.
- **4** Klik op [OK].
- 5 Klik op [Druk af].

#### De opgeslagen formulierbestandinformatie ophalen

Om afdrukken met overlay te kunnen uitvoeren, is het nodig om de formulierinformatie die in het apparaat is opgeslagen te importeren met behulp van Office Printer Utility.

- 1 Open het dialoogvenster [Systeemvoorkeuren] van het besturingssysteem → klik op [Printers en scanners].
- **2** Selecteer het apparaat  $\rightarrow$  klik op [Opties en toebehoren].

- $\mathbf{3}$  Selecteer het tabblad [Onderhoud] ightarrow klik op [Open Printerhulpprogramma].
- **4** In het weergegeven dialoogvenster Office Printer Utility klikt u op [Printerinformatie].
- 5 Klik op [OK].

#### Afdrukken met overlay uitvoeren

Nadat u de formulierinformatie hebt geimporteerd, kunt u het combineren met de afdrukgegevens voor overlay en afdrukken.

- **1** Selecteer [Speciale functies] in het pop-upmenu.
- **2** Klik op [Paginaopties].
- 3 Selecteer [Druk af met overlay] van [Verwerkingsmethode] → selecteer het formulier dat u wilt gebruiken in [Bestandslijst].

Wanneer u dubbelzijdig afdrukken uitvoert, selecteert u de pagina (voor- of achterkant) voor het formulier met overlay van [Programma].

- **4** Klik op [OK].
- 5 Klik op [Druk af] in het afdrukdialoogvenster.

#### Verwante onderwerpen

[Speciale functies] Paneel(P. 79)

### Een afdruktaak opslaan

U kunt tijdelijk een afdruktaak opslaan in een wachtrij op het apparaat. U kunt de afdrukvolgorde of de instellingen van de opgeslagen taken wijzigen vanaf het bedieningspaneel van het apparaat of de gebruikersinterface op afstand.

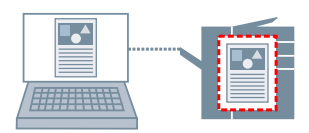

- **1** Selecteer [Speciale functies] in het pop-upmenu.
- **2** Selecteer [In wachtrij] onder [Taakverwerking]  $\rightarrow$  klik op [Druk af].
- 3 Voer in het dialoogvenster [Naaminstellingen] de [Naam van gegevens voor uitstellen] in → klik op [OK].

#### Verwante onderwerpen

[Speciale functies] Paneel(P. 79)

## Een pincode aan de afdrukgegevens koppelen

U kunt een PIN aan afdrukgegevens koppelen en die op het apparaat opslaan. Dit is handig bij het afdrukken van vertrouwelijke documenten enz.

### OPMERKING

• Om deze functie te gebruiken, moet u misschien vooraf beveiligd afdrukken in de apparaatopties inschakelen (verschilt per model toestel).

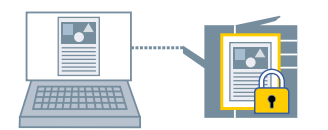

- Selecteer [Speciale functies] in het pop-upmenu.
- 🤰 Selecteer [Druk beveiligd af] onder [Taakverwerking] → klik op [Druk af].
- 3 Voer in het dialoogvenster [Druk beveiligd af] [Documentnaam], [Gebruikersnaam] en [Pincode] in → klik op [OK].

#### OPMERKING

• Eventueel kunnen [Documentnaam], [Gebruikersnaam], en [Pincode] niet worden ingevoerd, afhankelijk van de door u gebruikte toepassing. In dat geval typt u [Gebruikersnaam] en [Pincode] bij de Office Printer Utility. [Documentnaam] wordt gebruikt als de documentnaam in de afdrukdata.

- O Automatische instellingen van de opties van het apparaat inschakelen(P. 30)
- De opties van het apparaat handmatig instellen(P. 33)
- **O** Gebruikersinformatie instellen van Office Printer Utility(P. 51)
- [Speciale functies] Paneel(P. 79)
- Office Printer Utility Instellingen(P. 81)

### De authenticatiefunctie instellen

U kunt het afdrukken beheren via de functie Beheer afdelings-id of Gebruikersauthenticatie.

### OPMERKING

- Om deze functie te gebruiken, moet u vooraf de authenticatiefunctie in de apparaatopties inschakelen.
- Eventueel kunnen [Afdelings-id], [Pincode], [Gebruikersnaam], en [Wachtwoord] niet worden ingevoerd, afhankelijk van de door u gebruikte toepassing. In dat geval stelt u de vereiste items in in de Office Printer Utility.

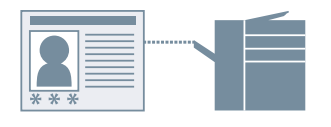

### Afdelings-ID beheer

U kunt de printer beheren met een afdelings-id en een pincode.

- Selecteer [Speciale functies] in het pop-upmenu.
- **7** Afdelings-ID beheer inschakelen  $\rightarrow$  voer [Afdelings-id] en [Pincode] in.

Als [Gebruikersbeheer] wordt weergegeven, open het pop-upmenu en selecteer [Beheer afdelings-id]. Als [Instellingen] wordt weergegeven, klik op [Instellingen]  $\rightarrow$  stel [Afdelings-id] en [Pincode] in  $\rightarrow$  klik op [OK].

#### Gebruikersverificatiebeheer

U kunt gebruikersverificatiebeheer uitvoeren met gebruikersnamen en wachtwoorden.

- Selecteer [Speciale functies] in het pop-upmenu.
- $\mathbf{2}$  Selecteer [Gebruikersverificatie] van Gebruikersbeheer ightarrow klik op [Instellingen].
- Yoer [Gebruikersnaam] en [Wachtwoord] in.

- Automatische instellingen van de opties van het apparaat inschakelen(P. 30)
- De opties van het apparaat handmatig instellen(P. 33)
- Gebruikersinformatie instellen van Office Printer Utility(P. 51)
- [Speciale functies] Paneel(P. 79)

#### Office Printer Utility Instellingen(P. 81)

## Afdrukgegevens opslaan in een ruimte op het apparaat

U kunt de afdrukgegevens opslaan in een ruimte op het apparaat. U kunt de instellingen van de opgeslagen gegevens wijzigen of de opgeslagen gegevens combineren vanaf het bedieningspaneel van het apparaat of de gebruikersinterface op afstand.

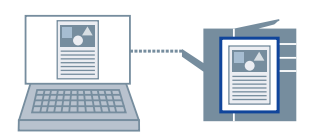

- Selecteer [Speciale functies] in het pop-upmenu.
- 2 Selecteer [Sla op] onder [Taakverwerking] → klik op [Druk af].
- **3** Voer in het dialoogvenster [Opslagbestemming] [Documentnaam] in → selecteer de opslagbestemming van [Vak].

#### OPMERKING

• Eventueel kunnen [Documentnaam] en de [Vak] om de gegevens op te slaan, niet worden ingesteld, afhankelijk van de door u gebruikte toepassing. In dat geval stelt u de [Vak] in om de gegevens op te slaan in de Office Printer Utility. [Documentnaam] wordt gebruikt als de documentnaam van de gegevens die naar de box worden gezonden.

4 Klik op [OK].

- Sebruikersinformatie instellen van Office Printer Utility(P. 51)
- [Speciale functies] Paneel(P. 79)
- Office Printer Utility Instellingen(P. 81)

# Huidige afdruktaken uitstellen om voorrang te geven aan een afdruktaak

U kunt het afdrukken dat momenteel door het apparaat wordt verwerkt, uitstellen en de opgegeven taak afdrukken.

Hierdoor kunt u een andere afdruktaak voorrang geven als de huidige afdruk te lang duurt.

De onderbroken afdruktaak wordt automatisch opnieuw gestart nadat de ingevoegde taak is voltooid.

**1** Selecteer [Speciale functies] in het pop-upmenu.

**2** Selecteer [Onderbreek afdrukken] bij [Taakverwerking].

**3** Klik op [Druk af].

#### Verwante onderwerpen

[Speciale functies] Paneel(P. 79)

O Voorrang geven aan een afdruktaak boven andere afdruktaken(P. 49)

# Voorrang geven aan een afdruktaak boven andere afdruktaken

U kunt voorrang geven aan een afdruktaak boven andere afdruktaken in een staat waar zij op het apparaat wachten.

Als u voorrang aan het afdrukken uitvoert, worden afdrukopdrachten die op het apparaat worden verwerkt, onmiddellijk gestart nadat de taak die voorrang heeft gekregen is voltooid.

- Selecteer [Speciale functies] in het pop-upmenu.
- **2** Selecteer [Voorrang bij afdrukken] bij [Taakverwerking].
- **3** Klik op [Druk af].

- [Speciale functies] Paneel(P. 79)
- C Huidige afdruktaken uitstellen om voorrang te geven aan een afdruktaak(P. 48)

### **Presets registreren**

U kunt veelgebruikte afdrukinstellingen registreren in [Instellingen] en de instellingen oproepen bij het afdrukken.

- **1** Selecteer een paneel in het pop-upmenu en stel de functies in als een voorinstelling.
- **2** Selecteer [Bewaar huidige instellingen als voorinstelling] bij [Instellingen].
- **3** Voer [Naam voorinstelling] in  $\rightarrow$  selecteer [Voorinstelling beschikbaar voor]  $\rightarrow$  klik op [OK].

# Gebruikersinformatie instellen van Office Printer Utility

U kunt standaardinstellingen realiseren die betrekking hebben op gebruikersinformatie (PIN-codes voor afdelings-ID beheer en beveiligd afdrukken, het boxnummer om de gegevens op te slaan, enzovoort) in het dialoogvenster Office Printer Utility.

- 1 Open het dialoogvenster [Systeemvoorkeuren] van het besturingssysteem → klik op [Printers en scanners].
- **2** Selecteer het apparaat  $\rightarrow$  klik op [Opties en toebehoren].
- **3** Selecteer het tabblad [Onderhoud]  $\rightarrow$  klik op [Open Printerhulpprogramma].
- **4** Stel in het weergegeven dialoogvenster Office Printer Utility de vereiste items in.
- 5 Klik op [Bewaar instellingen].

#### Verwante onderwerpen

Office Printer Utility Instellingen(P. 81)

# Een boekje maken

| Een boekje maken                                                   | 53 |
|--------------------------------------------------------------------|----|
| Boekje afdrukken                                                   | 54 |
| Corrigeren van de verplaatsing van het boekje                      | 55 |
| Boekje afdrukken met nietjes                                       | 56 |
| Pagina's bijsnijden bij het maken van geniete boekjes              | 57 |
| Proces voor de rugpers toepassen bij het maken van geniete boekjes | 58 |
| Garenloos innaaien boekje afdrukken                                | 59 |

Een boekje maken

### Een boekje maken

- Boekje afdrukken(P. 54)
- Ocrrigeren van de verplaatsing van het boekje(P. 55)
- Boekje afdrukken met nietjes(P. 56)
- **O** Pagina's bijsnijden bij het maken van geniete boekjes(P. 57)
- **O** Proces voor de rugpers toepassen bij het maken van geniete boekjes(P. 58)
- Garenloos innaaien boekje afdrukken(P. 59)

### Boekje afdrukken

Bij het door de helft vouwen van pagina's kunt u automatisch de pagina's van een document sorteren en afdrukken om een boekje te maken.

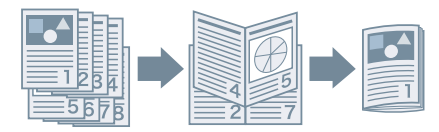

- **1** Selecteer [Afwerking] in het pop-upmenu.
- 🔈 Selecteer "Boekje afdrukken" bij [Afdrukstijl].

Als [Gedetailleerde instellingen voor boekje] wordt weergegeven, voer dan de volgende procedure uit.

- 3 Klik op [Gedetailleerde instellingen voor boekje] → selecteer de openingsrichting bij het maken van het boekje van [Voorkant van boek].
- **4** Klik op [OK].

- [Afwerking] Paneel(P. 70)
- Corrigeren van de verplaatsing van het boekje(P. 55)
- Boekje afdrukken met nietjes(P. 56)

# Corrigeren van de verplaatsing van het boekje

U kunt boekjes maken en afdrukken terwijl u zorgt voor de correctie van de verplaatsing tussen de buitenste en binnenste pagina's die tijdens het afdrukken van het boekje ontstaat. Als u de randen van de pagina's bijsnijdt met een trimmer, kunt u de breedte van de rugmarge aanpassen zodat de positie van de afdrukgegevens op de pagina niet verschilt per pagina.

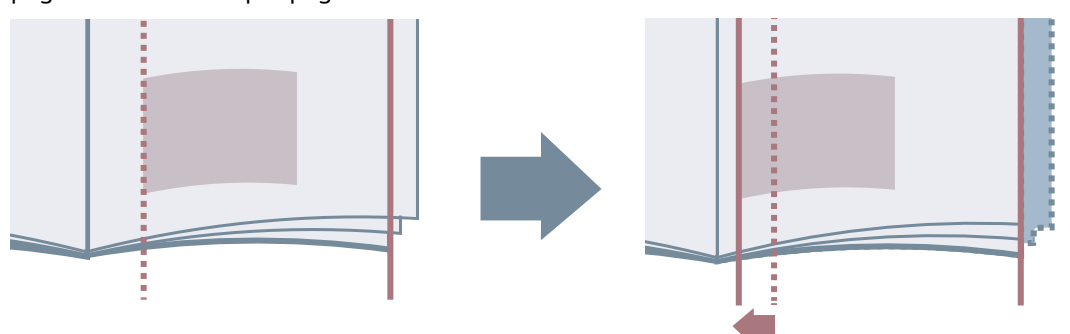

- **1** Selecteer [Afwerking] in het pop-upmenu.
- 2 Selecteer "Boekje afdrukken" bij [Afdrukstijl].
- **3** Klik op [Gedetailleerde instellingen voor boekje].
- **4** Selecteer [Gebruik Verschuivingscorrectie (verplaatsing)].
- 5 Selecteer een correctiemethode in [Methode voor verplaatsingscorrectie].Als u handmatig corrigeert, geeft u [Correctiebreedte] op.
- 6 Klik op [OK].

#### Verwante onderwerpen

[Afwerking] Paneel(P. 70)Boekje afdrukken(P. 54)

# Boekje afdrukken met nietjes

Bij het maken en afdrukken van boekjes kunt u pagina's uitvoeren die in het midden zijn geniet. Bij het door midden vouwen van de pagina's, wordt elke set met een nietje in het midden uitgevoerd.

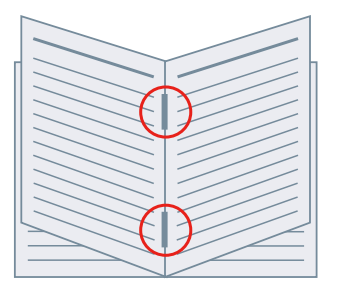

- **1** Selecteer [Afwerking] in het pop-upmenu.
- 2 Selecteer "Boekje afdrukken" bij [Afdrukstijl].
- **3** Selecteer inbinden met nietjes in [Instellingen Inbinden met nietjes].

- [Papierbron] Paneel(P. 68)
- [Afwerking] Paneel(P. 70)
- Boekje afdrukken(P. 54)
- **O** Proces voor de rugpers toepassen bij het maken van geniete boekjes(P. 58)
- Pagina's bijsnijden bij het maken van geniete boekjes(P. 57)

Een boekje maken

# Pagina's bijsnijden bij het maken van geniete boekjes

Als u in het midden niet om een boekje te vormen, kunt u de randen van de pagina's bijsnijden en uitlijnen.

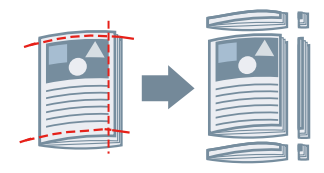

- **1** Selecteer [Afwerking] in het pop-upmenu.
- 2 Selecteer "Boekje afdrukken" bij [Afdrukstijl].
- **3** Kies een instelling inclusief "Trimmen" bij [Instellingen Inbinden met nietjes].
- **4** Selecteer een bijsnijdmethode uit [Triminstellingen].
- **5** Geef de bijsnijdbreedte op.

#### Verwante onderwerpen

[Afwerking] Paneel(P. 70)
Boekje afdrukken met nietjes(P. 56)

# Proces voor de rugpers toepassen bij het maken van geniete boekjes

Bij het maken en afdrukken van geniete boekjes kunt u de geniete delen indrukken zodat ze vlak zijn.

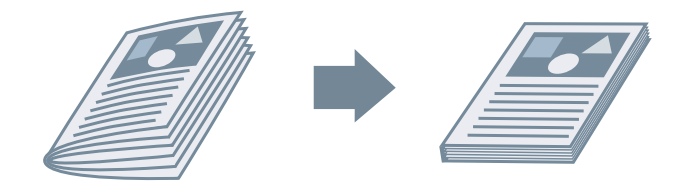

- **1** Selecteer [Afwerking] in het pop-upmenu.
- 2 Selecteer "Boekje afdrukken" bij [Afdrukstijl].
- **3** Selecteer inbinden met nietjes in [Instellingen Inbinden met nietjes].
- 4 Klik op [Gedetailleerde instellingen voor boekje].
- **5** Selecteer [Rugpers]  $\rightarrow$  geef een rugpersproces op in [Aanpassing voor rugpers].
- 6 Klik op [OK].

- [Afwerking] Paneel(P. 70)
- Boekje afdrukken met nietjes(P. 56)

Een boekje maken

# Garenloos innaaien boekje afdrukken

U kunt lijm aanbrengen op de rugmargekant van de inhoud en de vellen omsluiten met een omslag om een boekje te maken.

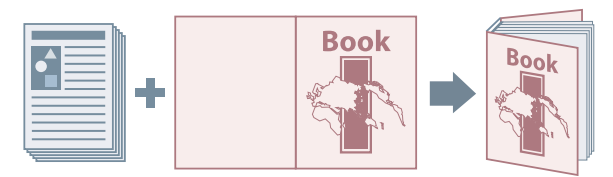

- **1** Selecteer [Afwerking] in het pop-upmenu.
- **2** Selecteer het type garenloos innaaien van [Afdrukstijl].
- **3** Klik op [Instellingen Garenloos inbinden].
- **4** Stel in het dialoogvenster [Instellingen Garenloos inbinden] de vereiste items in.
- 5 Klik op [OK].

Verwante onderwerpen

[Afwerking] Paneel(P. 70)

# Verschillende papiersoorten gebruiken

| Ve | rschillende papiersoorten gebruiken    | 61 |
|----|----------------------------------------|----|
|    | Aangepaste papierformaten registreren  | 62 |
|    | Invoegbladen                           | 63 |
|    | Vellen tussen transparanten invoegen   | 64 |
|    | Afdrukken op het tabblad Tabbladpapier | 65 |

# Verschillende papiersoorten gebruiken

- Aangepaste papierformaten registreren(P. 62)
- Invoegbladen(P. 63)
- **O** Vellen tussen transparanten invoegen(P. 64)
- Afdrukken op het tabblad Tabbladpapier(P. 65)

## Aangepaste papierformaten registreren

U kunt een gewenst papierformaat registreren en het gebruiken om af te drukken.

Een geregistreerd aangepast papierformaat kan ook worden gebruikt bij het afdrukken vanaf een ander apparaat.

- **1** Selecteer [Aangepaste formaten] van [Papierformaat] in het afdrukdialoogvenster.
- **2** Klik op [+] onderaan het weergegeven dialoogvenster.
- **3** Configureer gedetailleerde instellingen zoals de naam, afmetingen enz. van het aangepaste papierformaat → klik op [OK].

# Invoegbladen

U kunt hoofdstukpagina's, tabbladpapier etc. tussen specifieke pagina's invoegen.

| E     |   |   |
|-------|---|---|
|       |   |   |
| <br>= | = | = |

- **1** Selecteer [Papierbron] in het pop-upmenu.
- **2** Selecteer [Invoegbladen]  $\rightarrow$  klik op [Invoegbladinstellingen].
- **3** Selecteer het papiertype dat u wilt gebruiken van [Bladen voor invoegen].
- **4** Stel [Papierbron], [Druk af op] en [Voeg in] in.
- 5 Klik op [OK].

#### Verwante onderwerpen

[Papierbron] Paneel(P. 68)

## Vellen tussen transparanten invoegen

U kunt afdrukken terwijl u vellen papier plaatst tussen transparanten.

- Selecteer [Papierbron] in het pop-upmenu.
- **2** Selecteer [Papiersoort] onder [Selecteer op]  $\rightarrow$  klik op [Instellingen].
- **3** Selecteer in [Papiersoort] transparanten  $\rightarrow$  klik op [OK].
- **4** Selecteer [Voeg voor-/achterbladen in]  $\rightarrow$  klik op [Instellingen].
- 5 In [Papiersoort] in het dialoogvenster [Papiersoortinstellingen] selecteert u het type papier dat u wilt invoeren → klik op [OK].

#### Verwante onderwerpen

[Papierbron] Paneel(P. 68)

# Afdrukken op het tabblad Tabbladpapier

U kunt afdrukken op het tabgedeelte van tabbladpapier.

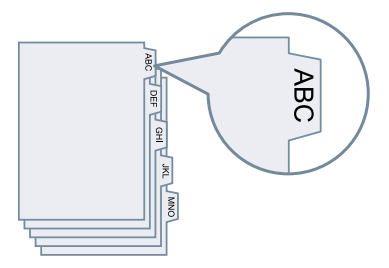

- **1** Selecteer [Papierbron] in het pop-upmenu.
- **2** Selecteer [Papiersoort] onder [Selecteer op]  $\rightarrow$  klik op [Instellingen].
- **3** Selecteer tabblad papier in [Papiersoort]  $\rightarrow$  klik op [OK].

Als u de tabbreedte wilt aanpassen, voert u de volgende procedure uit.

**4** Klik op [Tabbladdetails].

#### 5 Selecteer [Offset afdrukpositie] → specificeer [Offsetbreedte].

Wanneer de afdrukgegevens zijn gemaakt met een van de volgende papiersoorten, selecteert u geen [Offset afdrukpositie]. Het tabbladdeel van het papier is opgenomen in de papierbreedte.

- A4-tabbladpapier: 223 x 297 mm
- Lettertabbladpapier: 228,6 x 279,4 mm
- **6** Klik op [OK].

#### Verwante onderwerpen

[Papierbron] Paneel(P. 68)

# Instellingenlijst

| Instellingenlijst                   |    |
|-------------------------------------|----|
| [Papierbron] Paneel                 |    |
| [Afwerking] Paneel                  |    |
| [Kwaliteit] Paneel                  |    |
| [Speciale functies] Paneel          |    |
| Office Printer Utility Instellingen | 81 |

Instellingenlijst

# Instellingenlijst

- [Papierbron] Paneel(P. 68)
- [Afwerking] Paneel(P. 70)
- [Kwaliteit] Paneel(P. 75)
- [Speciale functies] Paneel(P. 79)
- Office Printer Utility Instellingen(P. 81)

Instellingenlijst

### [Papierbron] Paneel

U kunt de papiersoort en de papierbron instellen.

#### [Selecteer op]

Geeft aan of het te gebruiken papier voor de afdruk moet worden aangegeven per papierbron of papiertype.

#### [Papierbron]

Selecteer dit om het papier aan te geven dat u wilt afdrukken vanaf een papierbron. Als u [Automatisch] selecteert, wordt een papierbron automatisch geselecteerd volgens het opgegeven papierformaat.

#### [Papiersoort]

Selecteer dit om het papier op te geven dat u wilt afdrukken op papiertype. Als [Instellingen] wordt weergegeven, wordt het dialoogvenster weergegeven om het papiertype te selecteren en stelt u het papiertype in.

#### [Instellingen]

Geeft de papiersoort op.

#### [Invoegbladen]

Stelt in of er vellen, hoofdstukpagina's of tabbladen tussen bepaalde pagina's worden ingevoegd.

#### [Invoegbladinstellingen]

Stel het type papier in om in te voegen, de plaats van invoeging, enz.

🖙 [Invoegbladinstellingen] Dialoogvenster

#### [Bladen voor invoegen]

Stelt het papier in om in te voegen.

#### [Papierbron]

Geeft de papierbron aan van het te voegen papier.

#### [Druk af op]

Stelt in of er moet worden afgedrukt op het papier dat wordt ingevoegd. Als er op het papier moet worden afgedrukt, selecteer dan op welke kant.

#### [Voeg in]

Geeft het paginanummer op waar het papier moet worden ingevoegd. Het papier wordt ingevoegd voor de opgegeven pagina's.

#### [Tabblad]

Stelt het type tabblad in en geeft een verschuivingsbreedte aan om de afdrukgegevens te verschuiven naar het tabbladdeel van het tabblad.

#### [Druk af op transparanten]

Drukt af op transparanten

#### [Voeg voor-/achterbladen in]

Voert papier tussen transparanten. Selecteer of u het papier op papier of papiertype wilt opgeven in [Selecteer op]. Als u [Papiersoort] selecteert, klikt u op [Details] om het papiertype te selecteren.

#### [Druk af op voor-/achterbladen]

Drukt af op het papier dat wordt ingevoegd.

#### [Instellingen voor-/achterbladen]

Stelt een voor- of achterblad in. Geeft ook op aan welke kant van het ingestelde papier moet worden afgedrukt en de papierbron van het papier.

#### [Tabpositie]/[Tabbladdetails]

Specificeert [Offsetbreedte] en verschuift de afdrukgegevens zodat deze op het tabbladdeel van het papier wordt afgedrukt.

#### [Druk af op andere zijde]

Als u dubbelzijdig afdrukken handmatig uitvoert, selecteert u dit om op de achterkant af te drukken.

#### [Instellingen voor identieke kopie]

Maakt steeds één afdruk uit meerdere opgegeven papierbronnen.

Deze functie is handig om dezelfde gegevens op verschillend papier af te drukken, bijvoorbeeld een in te dienen document op papier van hoge kwaliteit, en een kopie op kringlooppapier voor het archief.

Deze functie kan worden gebruikt als een andere instelling dan [Automatisch] is gerealiseerd in [Papierbron].

Als deze functie is ingeschakeld, wordt één afdruk gemaakt voor iedere opgegeven papierbron, ongeacht het ingestelde aantal afdrukken.

🖙 [Instellingen voor identieke kopie] Dialoogvenster

#### [Identieke kopie]

Selecteer hiermee u de Identieke kopie functie.

#### [Primaire papierbron]

Plaats de papierbron die is ingesteld in [Papierbron] op het paneel [Papierbron].

#### [Secundaire papierbronnen]

Selecteert de papierbron voor de Identieke kopie functie. Als u meerdere papierbronnen hebt geselecteerd, wordt uit iedere papierbron één afdruk gemaakt.

- Invoegbladen(P. 63)
- Vellen tussen transparanten invoegen(P. 64)
- Afdrukken op het tabblad Tabbladpapier(P. 65)
# [Afwerking] Paneel

U kunt afwerkopties instellen, zoals dubbelzijdig afdrukken, nieten, afdrukken van boekjes, enz.

# [Afdrukstijl]

Specificeert afdrukmethoden, zoals dubbelzijdig afdrukken, boekje afdrukken, enz.

## [Enkelzijdig afdrukken]

Er wordt op één zijde van het papier afgedrukt.

#### [Dubbelzijdig afdrukken]

Er wordt op beide zijden van het papier afgedrukt.

#### [Boekje afdrukken]

Bij het afdrukken worden de pagina's van een document zo geschikt dat ze in twee kunnen worden gevouwen om een boekje te vormen.

#### [Garenloos inbinden]

Brengt lijm aan op de rugmargekant van de inhoud en omsluit hem met een omslag om een boekje te maken.

#### [Inbindlocatie]

Geeft de bindpositie.

#### [Rugmarge]

Stelt de breedte van de rugmarge in.

Wanneer de rugmarge is ingesteld, wordt het afdrukgebied van de pagina alleen verminderd met het equivalent van de ingestelde breedte. In dergelijke gevallen kan een deel van de gegevens die niet binnen het afdrukgebied passen, niet worden afgedrukt.

#### [Instellingen Inbinden met nietjes]

Stelt inbinden met nietjes en methodes voor bijsnijden in bij het maken van boekjes.

#### [Triminstellingen]

Stelt een breedte in bij het instellen van een afgewerkte breedte en/of hoogte en snijdt de randen van het papier bij.

#### [Voorzijde]

Stelt de bijsnijdbreedte van de openingsrand (voor) in van een boekje.

#### [Boven/onder]

Stelt de bijsnijdbreedte van de bovenste rand (boven) en de onderste rand (onder) in van een boekje.

# [Boekje]

Stelt de details in die nodig zijn voor het printen van boekjes, zoals openingsrichting, rugmargebreedte, enz.

🖙 [Boekje] Dialoogvenster

#### [Voorkant van boek]

Hiermee kunt u selecteren of een document naar rechts of naar links opent wanneer u een boekje maakt.

#### [Gebruik Verschuivingscorrectie (verplaatsing)]

Corrigeert de verschuiving die ontstaat tussen de buitenste en de binnenste pagina's tijdens het afdrukken van boekjes. Selecteer een correctiemethode uit [Methode voor verplaatsingscorrectie]. Als u de verschuiving handmatig wilt corrigeren, geeft u de correctie op in [Correctiebreedte].

#### [Rugpers]

Voert een rugpersproces uit wanneer u een geniet boekje met rugpers maakt. U kunt de kracht van de rugpers aangeven in [Aanpassing voor rugpers].

# [Instellingen Garenloos inbinden]

Brengt lijm aan op de rugmargekant van de inhoud en omsluit hem met een omslag om een boekje te maken.

🖙 [Instellingen Garenloos inbinden] Dialoogvenster

#### [Voorkant van boek]

Hiermee kunt u selecteren of een document naar rechts of naar links opent wanneer u een boekje maakt.

#### [Instellingen voor voorblad garenloos inbinden]

Stelt de afmeting van een omslag in en de papierbron die u voor de omslag wilt gebruiken.

#### [Formaat inhoudspagina]

Stelt het papierformaat in om te gebruiken voor de inhoud.

#### [Geef afwerking op met]

Selecteert een methode voor het opgeven van de afmetingen van een boekje.

#### [Afwerkingsformaat]

Stelt de grootte in bij het maken van een boekje.

# [Nieten]

Niet de pagina's samen.

#### [Positie]

Specificeert de posities voor de nietjes.

De beschikbare nietposities variëren afhankelijk van het uitvoerpapierformaat, de invoerrichting van het papier en de papierbronmethode.

# [Verschillende afwerkingsmodi]

Verschuift stapels uitgevoerde pagina's, perforeert gedrukte pagina's, enz.

🖙 [Verschillende afwerkingsmodi] Dialoogvenster

#### [Offset]

Verschuift elke stapel uitgevoerde pagina's.

#### [Aantal kopieën voor offset]

Verschuift elk opgegeven aantal uitgevoerde pagina's.

#### [Roteren]

Draait en voert elke afdruktaak uit op 90 graden.

#### [Perforatie]

Voert afgedrukte pagina's uit met gaten voor binding. Deze functie kan alleen worden gebruikt wanneer deze op het apparaat is ingeschakeld.

#### [Vouwtype]

Activeer dit bij de uitvoer van pagina's die in een van de vele vormen is geplooid, en geef het vouwtype op.

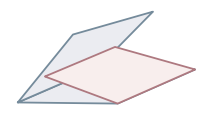

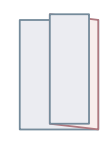

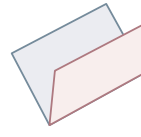

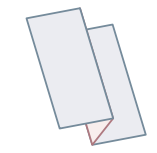

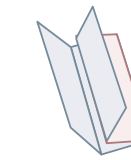

C-vormige vouw

Z-vormige vouw

Vouw met nietjes Accordeon z-vormige VOUW

Dubbele parallelle vouw

#### [Vouwdetails]

Bij het selecteren van [C-vormige vouw], [Halve vouw], [Vouw met nietjes], [Accordeon z-vormige vouw], of [Dubbele parallelle vouw] voor het vouwtype, moet u het vouwpatroon specificeren.

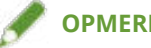

# **OPMERKING**

Als Z-vormige vouw en nieten samen zijn opgegeven, verandert de vouwrichting van Z-vormige vouw afhankelijk van de nietlocatie.

#### [Papieruitvoer]

Selecteert u een uitvoerbestemming voor afgedrukt papier.

#### [Afwerkingsdetails]

Geeft op of pagina's met de bedrukte kant naar boven of naar beneden worden uitgevoerd, draait de afdrukrichting, enz. U kunt ook watermerk afdrukken instellen, kopiesetnummering, enz.

Ref [Afwerkingsdetails] Dialoogvenster

#### [Roteer afdrukgegevens 180 graden]

Draait de richting van het papier bij het afdrukken van papier dat in een specifieke richting moet worden geleverd, zoals tabblad, enveloppen, enz.

#### [Kalibreer]

Stelt de kleuraanpassing in. Stel dit in als de documenten niet in de opgegeven kleuren worden afgedrukt.

#### [Verwerking van normaal glanzend papier]

Wanneer u op normaal papier afdrukt, stelt u het in met een glanzende uitstraling.

#### [Afdrukz omh/oml]

Geeft aan of de afgedrukte zijde naar boven of naar beneden wordt uitgevoerd.

#### [Transparanten afdrukken]

Drukt af met behulp van de methode die geschikt is voor het type transparantie dat is ingesteld.

#### [Briefkaart afdrukken]

Stelt de afdrukmethode in bij het afdrukken van ansichtkaarten.

# [Gebruik veilige watermerkfunctie van het apparaat]/[Gebruik veilige afdrukfunctie van het apparaat]

Hiermee worden beperkingen en traceergegevens toegevoegd aan de afdrukgegevens in de vorm van een puntpatroon. Dit is handig bij het afdrukken van vertrouwelijke documenten enz.

#### [Kopiesetnummering]

Drukt serienummers af bij het afdrukken van meerdere sets. Dit is een handige functie bij het afdrukken van vertrouwelijke documenten, enz.

#### [Geavanceerde instellingen]

Stelt speciale afdrukinstellingen in, de positie om te beginnen met afdrukken, enz.

#### [Speciale afbeeldingsverwerking]

Stel dit in bij het afdrukken van donkere letters of wanneer de centrale delen van de lijnen niet worden afgedrukt.

[Niveau 2] voert speciale bewerking van afbeeldingen uit op een hoger niveau dan [Niveau 1].

#### [Herstelmodus]

Verbetert de fixering van de toner. Probeer de instellingen in volgorde, beginnend met [Modus 1].

#### [Correctie vage afbeelding]/[Speciale afdrukaanpassing]/[Speciale afdrukaanpassing A]

Verfijnt de puntjes bij het afdrukken. Probeer de instellingen in volgorde, beginnend met [Modus 1].

#### [Speciale afdrukaanpassing B]

Drukt af met hoge tonerfixering. Probeer de instellingen in volgorde, beginnend met [Modus 1].

#### [Stille modus]/[Speciale afdrukaanpassing C]

Verlaagt de afdruksnelheid om de afdrukomstandigheden te verbeteren.

#### [Speciale afdrukmodus (normaal papier)]/[Speciale afdrukaanpassing V]

Corrigeert het opkrullen van papier wanneer u gewoon papier gebruikt.

#### [Speciale effeningsmodus]

Verbetert de contouren van tekens en lijnen en maakt de gradaties vloeiender.

[Standaardwaarde printer]: De apparaatinstelling wordt gebruikt.

[Modus 1]: Effent de contouren van donkere letters en lijnen.

[Modus 2]: Effent de contouren van donkere letters en halftinten binnen lijnen.

[Modus 3]: Effent donkere letters en lijnen op achtergronden met halftinten.

[Modus 4]: Effent de contouren van verschillende letters en lijnen.

[Modus 5]: Corrigeert niet-uniformiteit in fotografische afbeeldingen en objecten met halftinten.

#### [Modus 6]: Effent de afdrukgegevens als geheel.

#### [Aanpassing krulling bij kleine formaten]

Past de fixeertemperatuur aan, zodat papier van kleinere afmetingen niet door de hitte krult.

#### [Aanpassing krulling]

Corrigeert het krullen van papier door de druk die wordt toegepast tijdens de tonerfixering.

#### [Kreukelaanpassing]

Verbetert het afdrukken zodat het papier niet kreukt. Probeer eerst [Modus 1]. Afhankelijk van het printermodel corrigeert [Modus 1] kreukels bij het bedrukken van enveloppen, en [Modus 2] bij het afdrukken op papier met vochtige randen.

#### [Druk mix van kleuren-/zwart-witdocument snel af]

Schakelt automatisch tussen kleur en zwart-wit bij het afdrukken van gegevens met een mix van kleuren en zwart-wit pagina's.

#### [Afdruksnelheid verhogen voor formulieren]

Verbetert het afdrukresultaat op lange smalle pagina's, zoals rapportformulieren, enz.

#### [Laatste pagina enkelz afdrukken bij dubbelz afdr]

Drukt sneller af dan normaal dubbelzijdig afdrukken als de laatste pagina tijdens dubbelzijdig afdrukken eenzijdig is.

Bij het uitvoeren van dubbelzijdig afdrukken op geperforeerd papier, kan de richting van de laatste pagina verschillen van die van de andere pagina's. Als dit het geval is, moet u deze instelling annuleren.

#### [Druk af op achterzijde met speciale modus in dubbelzijdig afdrukken]

Verwerkt het papier zodat de andere kant van het papier niet kreukt en het afdrukresultaat niet bleek wordt op plaatsen als u dubbelzijdig afdrukken uitvoert.

#### [Speciale verwerking dunne lijnen]

Corrigeert delen met dunne lijnen door ze tijdens het afdrukken te verdikken.

#### [Correctiemodus streepjescodes]

Past de dikte van de lijnen aan wanneer u streepjescodes afdrukt.

#### [Verschuif de positie om afdrukken te starten]

Drukt af met de startpositie voor het afdrukken van offset in de richting omhoog en omlaag of naar links en rechts. Dit is handig wanneer de breedtes van de marges omhoog, omlaag, naar links en naar rechts uit de uitlijning worden afgedrukt of wanneer u de afdrukfunctie voor boekjes gebruikt.

# Verwante onderwerpen

- Boekje afdrukken(P. 54)
- Corrigeren van de verplaatsing van het boekje(P. 55)
- Boekje afdrukken met nietjes(P. 56)
- Pagina's bijsnijden bij het maken van geniete boekjes(P. 57)
- Proces voor de rugpers toepassen bij het maken van geniete boekjes(P. 58)
- Sarenloos innaaien boekje afdrukken(P. 59)

# [Kwaliteit] Paneel

U kunt de afdrukresolutie, kleurmodus, enz. instellen.

#### [Kwaliteit]

Selecteert de afdrukresolutie.

#### [Kwaliteitsinstellingen]

Stelt de afdrukkwaliteitsdetails in zoals gradatie, tonerhoeveelheid enz.

🖙 [Kwaliteitsinstellingen] Dialoogvenster

#### [Grafische modus]

Selecteert een verwerkingsmethode voor afdrukgegevens.

#### [Vectormodus]

Verwerkt afdrukgegevens met het controlecommando LIPS en stuurt het naar het apparaat.

#### [Rastermodus]

Converteert afdrukgegevens naar beeldgegevens (.bmp) en stuurt het naar het apparaat.

#### [Gradatie]

Geeft de gradatiemethode op.

[Hoog 2] gebruikt een fijnere gradatie dan [Hoog 1] om de gladheid uit te drukken.

#### [Halftonen]/[Halftonen (kleur)]/[Halftonen (zwart-wit)]

Specificeert ditherpatronen om halftinten weer te geven (tussenliggende gebieden tussen donkere en lichte gebieden).

#### [Priorit. v verwerken in Rasterm]

Stelt de items in die voorrang moeten krijgen als de conversiemethode voor afdrukgegevens wordt ingesteld op de rastermodus. U kunt afbeeldingen, figuren of tekst selecteren.

De rastermodus wordt ingesteld als de conversiemethode indien [Rastermodus] is ingesteld in het dialoogvenster [Kwaliteitsinstellingen] > [Grafische modus] op het paneel [Kwaliteit].

#### [Tonerspaarstand]

Hiermee bespaart u toner door de afdrukgegevens af te drukken met minder toner.

#### [Inktspaarstand]

Maakt de af te drukken gegevens dunner om inkt te besparen.

#### [Lijn verfijning]

Verdikt en corrigeert dunne lijnen. Stel dit in als u kleine tekens duidelijk wilt afdrukken.

#### [Tonerdichtheidsaanpassing]/[Tonerdichtheid]

Past de tonerdichtheid aan. Als [Instellingen] wordt weergegeven, stel de tonerdichtheid voor elke kleur in.

#### [Geavanceerde effening]

Verbetert de contouren van tekens en lijnen en maakt de gradaties vloeiender. [Vervloeiing 2] voert een vloeiendere verwerking uit dan [Vervloeiing 1].

#### [Tonervolumecorrectie]

Past de hoeveelheid toner aan om overeen te stemmen met de inhoud van de afdrukgegevens.

# [Lijnbeheer]

Verbetert de reproductie van tekens en lijnen.

#### [Scherpte]

Versterkt en verzwakt de contouren van tekst en afbeeldingen.

#### [Scherpte (Foto)]

Versterkt en verzwakt de contouren van afbeeldingen.

#### [Gebruik afbeeldingen optimaliseren]

Corrigeert de gladheid van de contouren van tekst en diagrammen.

#### [Gradatie effening]

Drukt de mate van kleurwijziging van gradaties vloeiend af.

[Vervloeiing 2] voert een vloeiendere verwerking uit dan [Vervloeiing 1].

#### [Afbeeldingscompressie]

Hiermee kunt u de compressieverhouding voor afdrukgegevens aanpassen wanneer u afdrukgegevens naar de printer verzendt. U kunt prioriteit geven aan afbeeldingskwaliteit of afdruksnelheid.

#### [Optimalisatie beeldcompressie]

Stelt een beeldcompressiemethode in. Selecteer of u wilt comprimeren door elke sectie binnen de afbeelding te optimaliseren of om gelijkmatig te comprimeren.

#### [Fijnafstelling dichtheid]

Bij het corrigeren van de onscherpte wordt de dichtheid van kleine tekens en fijne lijnen aangepast.

#### [Conversie grijstinten]

Selecteert een methode voor het converteren van gegevens in kleuren naar een uitvoer in grijswaarden.

#### [Aanpassing breedte]

Past de dikte van specifieke objecten aan, zoals tekst en lijnen.

#### [Overlappen]

Voorkomt overlapping op de grens tussen tekst of afbeeldingen en de achtergrondkleur evenals ongedrukte secties langs de contouren van de tekst. Als [Details] wordt weergegeven, pas dan de overlapinhoud aan.

#### [Overlappingsbreedte]

Geeft de breedte van de overlapping aan.

#### [Overlappingsdichtheid]

Geeft de dichtheid van de overlapping aan.

#### [Tonervolume aanpassen dat worden gebruikt voor kleurenafdrukken]

Onderdrukt een teveel aan toner door de tonerhoeveelheid tijdens het afdrukken van kleuren aan te passen.

#### [Tekst verscherpen]

Drukt witte tekst en lijnen helder af op een zwarte achtergrond.

#### [Lijndichtheid vergroten]

Maakt lichtgekleurde dunne lijnen en tekst beter zichtbaar. Gebruik deze optie wanneer grijze lijnen onderbrekingen vertonen.

#### [Geavanceerde instellingen]

Stelt de afdrukkwaliteitopties in.

#### [Grijscompensatie]

Drukt betrouwbaar zwarte en grijze gegevens af als zwart en grijs.

#### [Druk eerst gekleurde lijnen en tekst af]

Verwerkt kleurlijnen en tekst, zodat ze niet vervagen.

#### [Kleurmodus]

Schakelt tussen het afdrukken in kleur en in zwart-wit.

#### [Uitvoeren met snelheid voor kleurenafdrukken]

Om de afdruksnelheid te verhogen, drukt gemengde kleur en zwart-wit pagina-gegevens af bij de kleurafdruksnelheid.

#### [Aantal kleurinstellingen]

Schakelt tussen afdrukken met alle kleuren en twee kleuren afdrukken. Als u [Twee kleuren] selecteert, selecteer dan [Kleur te gebruiken met zwart].

#### [Kleurinstellingen]

Past de kleur, helderheid, het contrast en de kleurafstemming aan.

🖙 [Kleurinstellingen] Dialoogvenster

#### [Kleuraanpassing]

Stelt helderheid en contrast in.

#### [Voorbeeld]

Geeft de afbeelding weer na een kleuraanpassing als een voorbeeldafbeelding.

#### [Origineel]

Geeft de afbeelding weer voor een kleuraanpassing als een voorbeeldafbeelding.

#### [Aangepaste positie]

Geeft weer in welke fase van de aanpassingskleurmarkering is, met de kleurtoon van de afbeelding voor aanpassing als "X = 0, Y = 0".

De sterkte van de kleuren wordt aangepast aan de hand van de pictogrammen die elke kleur aanduiden of door de afbeelding over de coördinaten te slepen.

#### [Helderheid]

Pas de helderheid aan door de schuifbalk te verschuiven.

#### [Contrast]

Pas het contrast aan door de schuifbalk te verschuiven.

#### [Afstemming]

Stelt een passende methode in voor de kleuraanpassing.

#### [Afstemmingsmodus]

Selecteer of u het monitorprofiel wilt inbedden en gebruiken of dat u het stuurprogramma wilt gebruiken.

U kunt ook kiezen of u kleurvergelijking wilt implementeren bij het einde van het apparaat of het einde van het stuurprogramma.

#### [Afstemmingsmethode]

Specificeert welke elementen voorrang moeten krijgen bij het aanpassen, zoals het aanpassen van de kleuren op de monitor, foto's, enz.

#### [Monitorprofiel]

Stelt een invoerprofiel in dat geschikt is voor de monitor of scanner die u gebruikt.

#### [Gamma-aanpassing]

Drukt af met correctie van het gamma.

# [Herstel]

Herstelt de instellingen op het moment dat het dialoogvenster geopend werd.

# [Speciale functies] Paneel

U kunt instellingen en afdelingsbeheer configureren met betrekking tot de gegevensverwerking.

#### [Taakverwerking]

Stelt de methode voor de uitvoer van afdrukgegevens in. U kunt de gegevens op het apparaat opslaan, een afdruktaak in de wachtrij voor andere taken plaatsen en afdrukken enz.

#### [Druk af]

Hiermee voert u de standaard afdrukopdracht uit.

#### [In wachtrij]

Slaat afdrukgegevens in een wachtrij (tijdelijke opslagruimte) op het apparaat op. U kunt de afdrukvolgorde of de instellingen van de opgeslagen gegevens wijzigen vanaf het bedieningspaneel van het apparaat of de gebruikersinterface op afstand.

#### [Druk beveiligd af]

Stel een PIN-code in voor afdrukgegevens en slaat het op het apparaat op. Deze functie is handig bij het afdrukken van vertrouwelijke documenten enz. Als de functie Gecodeerd veilig afdrukken wordt ingeschakeld, kunt u de gegevens versleutelen en afdrukken en een sterkere beveiliging bereiken.

De opgeslagen gegevens kunnen worden afgedrukt door de PIN-code op het bedieningspaneel van het apparaat in te voeren.

#### [Sla op]

Slaat de afdrukgegevens in een ruimte op het apparaat op. U kunt de instellingen van de opgeslagen gegevens wijzigen of de opgeslagen gegevens combineren vanaf het bedieningspaneel van het apparaat of de gebruikersinterface op afstand.

#### [Onderbreek afdrukken]

Schort de afdrukopdracht op die momenteel door het apparaat wordt verwerkt en drukt de opgegeven opdracht af.

#### [Voorrang bij afdrukken]

Hiermee krijgen deze gegevens prioriteit boven de andere afdruktaken die in wachtrij staan om te worden afgedrukt door het apparaat.

#### [Geplande afdruk]

Start het afdrukken op het opgegeven tijdstip.

#### [Gebruik beheer afdelings-id]

Beheert de afdrukstatus per afdeling. Als [Instellingen] wordt weergegeven, stel de afdelings-ID, PIN, enz. in.

#### [Gebruikersbeheer]

Beheert afdrukken door de functie "afdelings-ID beheer" of de functie "gebruikersverificatie".

#### [Kopieer huidige instellingen]

Kopieert de huidige instellingen van elk paneel naar het klembord.

#### [Paginaopties]

Stelt opties in zoals overlay-afdrukken enz.

🖙 [Paginaopties] Dialoogvenster

# [Verwerkingsmethode]

Stelt overlay-afdrukken in, verwijder de coating op de gehele pagina, enzovoort. U kunt ook een nieuw formulierbestand maken.

#### [Druk af met overlay]

Overlapt en drukt afdrukgegevens af op een eerder gemaakt formulier.

#### [Transparante coating op volledig pagina]

Decoreer het document zodat de gewenste tekst of een gewenst patroon lijkt te zweven boven het document.

#### [Transparante coating op formuliersamenstelling]

Creëert een vorm voor de regio die u wilt wissen zodat de gewenste tekst of een gewenst patroon lijkt te zweven boven het document.

#### [Maak formulierbestand]

Creëert een nieuw formulierbestand.

# [Bestandslijst]

Geeft een lijst van formulierbestanden opgeslagen in het apparaat weer. Bij overlay-afdrukken moet u een te gebruiken formulierbestand uit de lijst selecteren.

Als u de informatie niet van het apparaat kunt verwerven, wordt de lijst niet weergegeven.

#### [Programma]

Als u dubbelzijdig afdrukken uitvoert, moet u selecteren op welke zijde overlay-afdrukken moet worden toegepast.

#### [Programma]

Geeft het gebied aan waarop transparante coating is aangebracht.

#### [Bestandsnaam]

Geeft een naam voor het nieuw aangemaakte formulierbestand op.

# [Version]

Geeft informatie over de versie van het stuurprogramma weer.

# Verwante onderwerpen

- Een afdruktaak opslaan(P. 43)
- **C** Een pincode aan de afdrukgegevens koppelen(P. 44)
- De authenticatiefunctie instellen(P. 45)
- Afdrukgegevens opslaan in een ruimte op het apparaat(P. 47)
- D Huidige afdruktaken uitstellen om voorrang te geven aan een afdruktaak(P. 48)
- 🜔 Voorrang geven aan een afdruktaak boven andere afdruktaken(P. 49)

# **Office Printer Utility Instellingen**

U kunt de verificatiefunctie en de oorspronkelijke instellingen instellen wanneer u afdrukt, enzovoort. U kunt ook de informatie controleren van het apparaat dat u gebruikt.

# Algemene items

In dit gedeelte worden de algemene items weergegeven die in elk dialoogvenster worden weergegeven.

#### [Printernaam]

Geeft de naam van de doelprinter weer.

Als het hulpprogramma is gestart vanaf [Printers en scanners] wordt de printernaam van het geselecteerde apparaat weergegeven.

Als het hulpprogramma was gestart vanaf Finder, verschijnt een lijst met de printernamen van de apparaten die in het besturingssysteem zijn geregistreerd.

#### [Soort]

Toont het type stuurprogramma dat is ingesteld.

Als het hulpprogramma is gestart vanaf [Printers en scanners] wordt de naam van het stuurprogramma van het geselecteerde apparaat weergegeven.

Als het hulpprogramma was gestart vanaf Finder, verschijnt een lijst met de namen van het stuurprogramma van de apparaten die zijn geregistreerd in het besturingssysteem.

#### [Printerinformatie]

Geeft een lijst met informatie weer voor de opties die in het apparaat zijn geïnstalleerd.

🖙 [Printerinformatie] Dialoogvenster

#### [Configuratie]

Geeft de instellingen van de opties die in het apparaat zijn geïnstalleerd.

Wanneer duplexcommunicatie wordt gebruikt en informatie over het apparaat kan worden opgehaald, worden de optie-instellingen weergegeven.

Wanneer simplexcommunicatie wordt gebruikt of informatie niet van het apparaat kan worden opgehaald, worden de optie-instellingen die handmatig zijn opgegeven in geavanceerd, weergegeven.

#### [Papierbron]

Wanneer duplexcommunicatie wordt gebruikt en apparaatinformatie kan worden opgehaald, wordt informatie over het papierformaat en papiertype in de papierbronnen van het apparaat weergegeven.

#### [Gebruikersinterface op afstand]

Toont de pagina Gebruikersinterface op afstand van het geselecteerde apparaat.

#### [Bewaar instellingen]

Slaat de gewijzigde instellingen op.

# [Beheer afdelings-id] Paneel

Geeft instellingen voor afdrukken aan met behulp van de afdelings-ID beheerfunctie.

## [Gebruik beheer afdelings-id]

Stel dit in voor het uitvoeren van afdelings-ID beheer.

Voer de getallen in die op het apparaat zijn ingesteld in [Afdelings-id] en [Pincode]. Als u [Verifieer] selecteert, kunt u controleren of de ingestelde waarden overeenkomen met de apparaatinstellingen.

#### [Afdelings-id/pincode bevestigen bij afdrukken]

Geeft een dialoogvenster weer om de verificatiegegevens te controleren elke keer dat afdrukken worden uitgevoerd.

#### [Gebruik geen beheer van afdelings-id bij afdrukken in zwart-wit]

Als [Zwart/wit printeropdr. toestaan] is ingeschakeld aan de apparaatzijde, dan wordt zwart-wit afdrukken uitgevoerd, ongeacht het afdelings-ID beheer.

# [Authentificatiefunctie] Paneel

Geeft instellingen voor afdrukken aan met behulp van de gebruikersbeheerfunctie.

#### [Gebruikersbeheer]

Stel dit in bij gebruik van [Beheer afdelings-id] of [Gebruikersverificatie].

Voer de waarden in die op het apparaat zijn ingesteld in [Afdelings-id] en [Pincode] of [Gebruikersnaam] en [Wachtwoord]. Als u [Verifieer] selecteert, kunt u controleren of de ingevoerde waarden overeenkomen met de apparaatinstellingen.

#### [Afdelings-id/pincode bevestigen bij afdrukken]

Geeft een dialoogvenster weer om de verificatiegegevens te controleren elke keer dat afdrukken worden uitgevoerd.

#### [Gebruik geen beheer van afdelings-id bij afdrukken in zwart-wit]

Als [Zwart/wit printeropdr. toestaan] is ingeschakeld aan de apparaatzijde, dan wordt zwart-wit afdrukken uitgevoerd, ongeacht het afdelings-ID beheer.

# [Gebruikersinformatie] Paneel

Stelt de gebruikersnaam in voor de afdrukgegevens en veilig afdrukken.

#### [In te stellen gebruikersnaam]

Stelt de naam in die u wilt gebruiken als de gebruikersnaam. Als u [Naam invoeren] hebt geselecteerd, voer dan een willekeurige naam in. De gebruikersnaam die u hebt ingesteld wordt op het bedieningspaneel van het apparaat weergegeven en gebruikt voor het afdrukken.

# [Pincode voor beveiligd afdrukken]

Voer de pincode in die u wilt gebruiken voor veilig afdrukken.

# [Opslagbestemming] Paneel

Stelt het apparaatvak in om de afdrukgegevens op te slaan.

# [Postbus]

Geef het vaknummer op voor het opslaan van de afdrukgegevens. U kunt het vaknummer ook wijzigen als u de gegevens opslaat.

# Verwante onderwerpen

- O Automatische instellingen van de opties van het apparaat inschakelen(P. 30)
- De opties van het apparaat handmatig instellen(P. 33)
- Een pincode aan de afdrukgegevens koppelen(P. 44)
- De authenticatiefunctie instellen(P. 45)
- Afdrukgegevens opslaan in een ruimte op het apparaat(P. 47)
- **O** Gebruikersinformatie instellen van Office Printer Utility(P. 51)

# Probleemoplossing

| Pro | obleemoplossing                                     | 85 |
|-----|-----------------------------------------------------|----|
|     | Kan geen apparaat registreren verbonden met Bonjour | 86 |
|     | De afdruk is langzaam                               | 87 |

Probleemoplossing

# Probleemoplossing

Dit geeft oplossingen voor veel voorkomende problemen.

Beperkingen en voorzorgsmaatregelen zijn ook opgenomen in het Readme-bestand.

- Skan geen apparaat registreren verbonden met Bonjour(P. 86)
- De afdruk is langzaam(P. 87)

# Kan geen apparaat registreren verbonden met Bonjour

Bij het registreren van een apparaat verbonden met Bonjour in het besturingssysteem, wordt het corresponderende apparaat mogelijk niet weergegeven in het dialoogvenster [Voeg toe].

Als dit gebeurt, kan het verschillende oorzaken hebben. Wijzig de instellingen zoals vereist voor elke "Oplossing".

# Oorzaak 1.

De instellingen van het apparaat zijn niet goed

#### Oplossing

Bevestig dat de Bonjour-instellingen in het bedieningspaneel van het apparaat zijn ingeschakeld. Raadpleeg de handleiding van het apparaat voor meer informatie.

# Oorzaak 2.

De netwerkinstellingen van het besturingssysteem zijn foutief

#### Oplossing

Controleer of de nodige instellingen werden geconfigureerd in de netwerkinstellingen van het besturingssysteem. Als ze niet zijn ingesteld, wijzig de instellingen dan overeenkomstig de volgende procedure.

(1) Open het dialoogvenster [Systeemvoorkeuren] van het besturingssysteem  $\rightarrow$  klik op [Netwerk].

(2) Activeer de netwerkinstellingen die u gebruikt in het paneel [Netwerk].

(3) Klik op het pictogram [Finder]  $\rightarrow$  klik op [Finder] > [Voorkeuren] in de menubalk.

(4) Klik op het tabblad [Algemeen] in het dialoogvenster [Finder-voorkeuren]  $\rightarrow$  [Verbonden servers] inschakelen.

# Oorzaak 3.

Het stuurprogramma is niet correct geïnstalleerd

# Oplossing

Installeer het stuurprogramma opnieuw en registreer het apparaat weer.

# Verwante onderwerpen

Het stuurprogramma installeren(P. 16)

# De afdruk is langzaam

Als de transmissie lang duurt wanneer u gegevens naar het apparaat stuurt, kan dit worden veroorzaakt door het volgende. Volg de instructies beschreven in "Oplossing".

# Oorzaak

De hoeveelheid gegevens die naar het apparaat worden verzonden is groot, zoals een document dat kleurfoto's of grote afbeeldingen bevat

#### Oplossing

Dit probleem kan op een van de volgende manieren worden opgelost.

- Als de resolutie van de afbeelding hoger is dan nodig, stelt u de resolutie in op een geschikte waarde in het paneel [Kwaliteit] > [Kwaliteit].
- De transmissie kan worden verbeterd door de afdrukgegevens te converteren naar beeldgegevens (.bmp) en ze te verzenden volgens de volgende procedure.

(1) Klik op het paneel [Kwaliteit] > [Kwaliteitsinstellingen].

(2) Selecteer [Rastermodus] bij [Grafische modus].

# Verwante onderwerpen

[Kwaliteit] Paneel(P. 75)

This Font Software is licensed under the SIL Open Font License, Version 1.1.

This license is copied below, and is also available with a FAQ at: http://scripts.sil.org/OFL

\_\_\_\_\_

SIL OPEN FONT LICENSE Version 1.1 - 26 February 2007

\_\_\_\_\_

#### PREAMBLE

The goals of the Open Font License (OFL) are to stimulate worldwide development of collaborative font projects, to support the font creation efforts of academic and linguistic communities, and to provide a free and open framework in which fonts may be shared and improved in partnership with others.

The OFL allows the licensed fonts to be used, studied, modified and redistributed freely as long as they are not sold by themselves. The fonts, including any derivative works, can be bundled, embedded, redistributed and/or sold with any software provided that any reserved names are not used by derivative works. The fonts and derivatives, however, cannot be released under any other type of license. The requirement for fonts to remain under this license does not apply to any document created using the fonts or their derivatives.

#### DEFINITIONS

"Font Software" refers to the set of files released by the Copyright Holder(s) under this license and clearly marked as such. This may include source files, build scripts and documentation.

"Reserved Font Name" refers to any names specified as such after the copyright statement(s).

"Original Version" refers to the collection of Font Software components as distributed by the Copyright Holder(s).

"Modified Version" refers to any derivative made by adding to, deleting, or substituting -- in part or in whole -- any of the components of the Original Version, by changing formats or by porting the Font Software to a new environment.

"Author" refers to any designer, engineer, programmer, technical writer or other person who contributed to the Font Software.

#### **PERMISSION & CONDITIONS**

Permission is hereby granted, free of charge, to any person obtaining a copy of the Font Software, to use, study, copy, merge, embed, modify, redistribute, and sell modified and unmodified copies of the Font Software, subject to the following conditions: 1) Neither the Font Software nor any of its individual components, in Original or Modified Versions, may be sold by itself.

2) Original or Modified Versions of the Font Software may be bundled, redistributed and/or sold with any software, provided that each copy contains the above copyright notice and this license. These can be included either as stand-alone text files, human-readable headers or in the appropriate machine-readable metadata fields within text or binary files as long as those fields can be easily viewed by the user.

3) No Modified Version of the Font Software may use the Reserved Font Name(s) unless explicit written permission is granted by the corresponding Copyright Holder. This restriction only applies to the primary font name as presented to the users.

4) The name(s) of the Copyright Holder(s) or the Author(s) of the Font Software shall not be used to promote, endorse or advertise any Modified Version, except to acknowledge the contribution(s) of the Copyright Holder(s) and the Author(s) or with their explicit written permission.

5) The Font Software, modified or unmodified, in part or in whole, must be distributed entirely under this license, and must not be distributed under any other license. The requirement for fonts to remain under this license does not apply to any document created using the Font Software.

#### TERMINATION

This license becomes null and void if any of the above conditions are not met.

#### DISCLAIMER

THE FONT SOFTWARE IS PROVIDED "AS IS", WITHOUT WARRANTY OF ANY KIND, EXPRESS OR IMPLIED, INCLUDING BUT NOT LIMITED TO ANY WARRANTIES OF MERCHANTABILITY, FITNESS FOR A PARTICULAR PURPOSE AND NONINFRINGEMENT OF COPYRIGHT, PATENT, TRADEMARK, OR OTHER RIGHT. IN NO EVENT SHALL THE COPYRIGHT HOLDER BE LIABLE FOR ANY CLAIM, DAMAGES OR OTHER LIABILITY, INCLUDING ANY GENERAL, SPECIAL, INDIRECT, INCIDENTAL, OR CONSEQUENTIAL DAMAGES, WHETHER IN AN ACTION OF CONTRACT, TORT OR OTHERWISE, ARISING FROM, OUT OF THE USE OR INABILITY TO USE THE FONT SOFTWARE OR FROM OTHER DEALINGS IN THE FONT SOFTWARE.